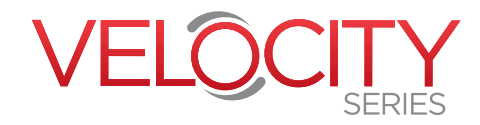

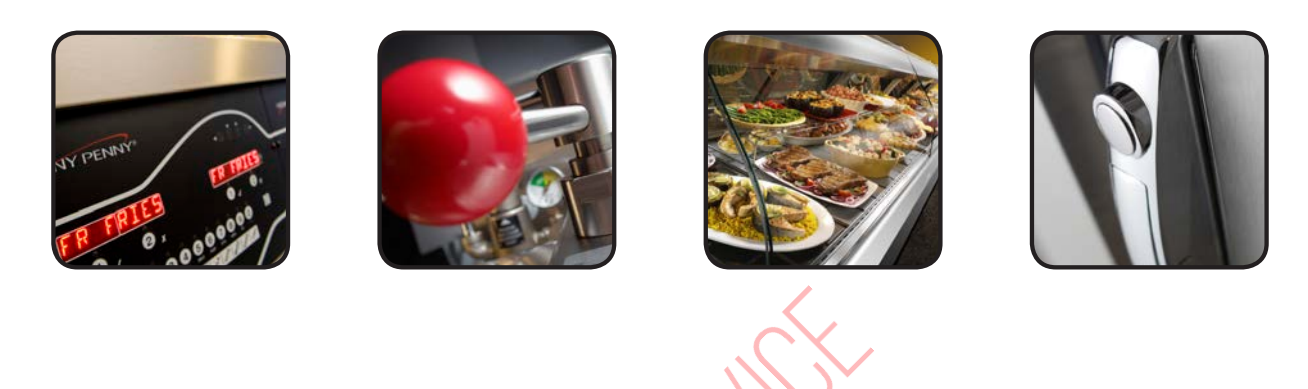

# TECHNICAL M A N U A

# VELOCITY SERIES<sup>™</sup> PRESSURE FRYER

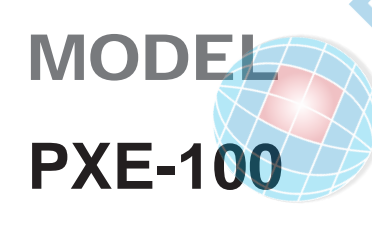

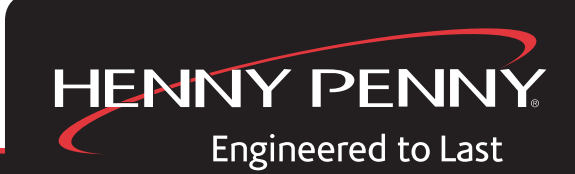

REGISTER WARRANTY ONLINE AT WWW.HENNYPENNY.COM

ADANGER

5

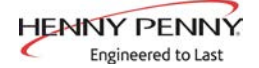

# HENNY PENNY ELECTRIC PRESSURE FRYER

**SPECIFICATIONS** 

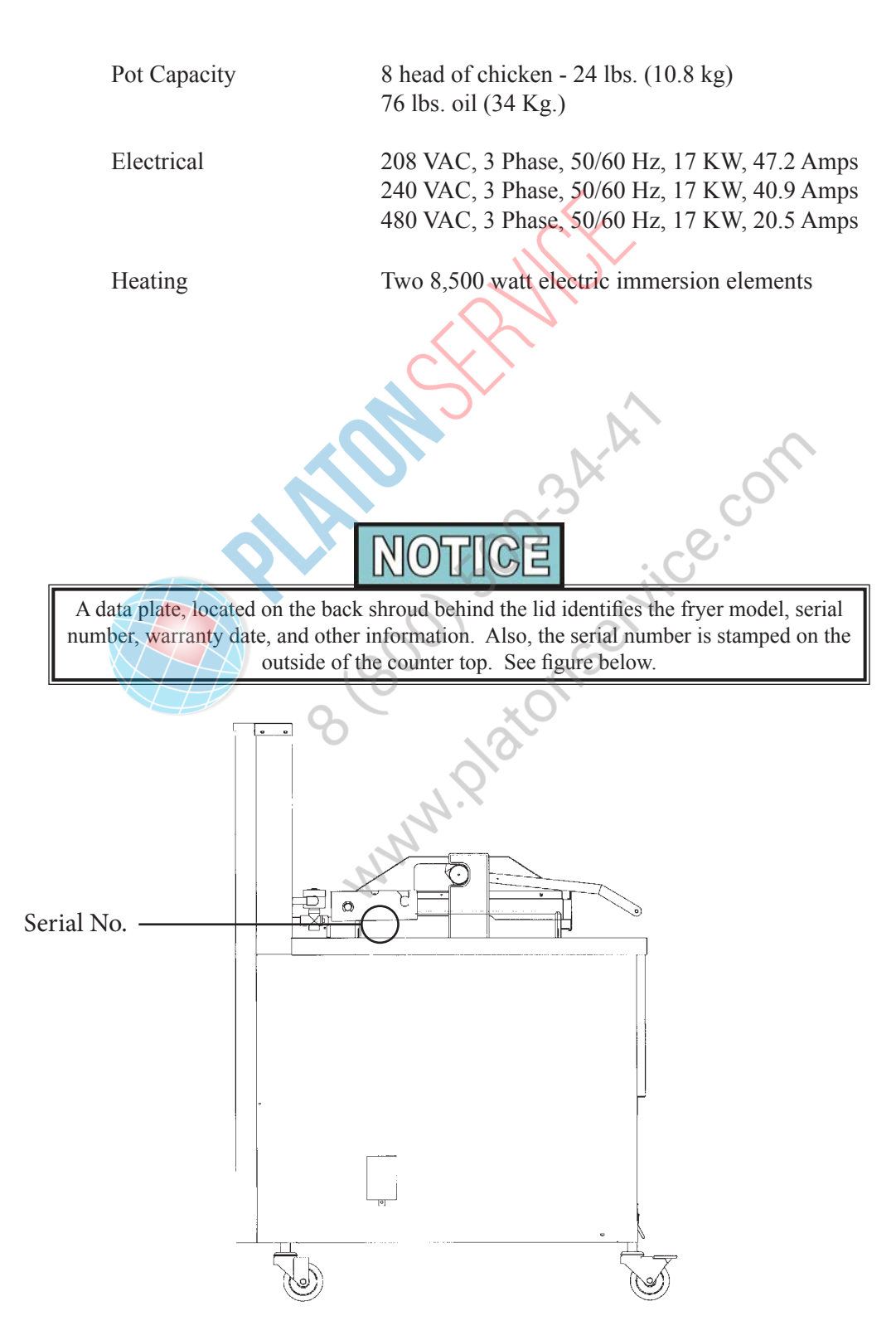

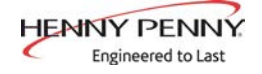

PXE-100 DIMENSIONS

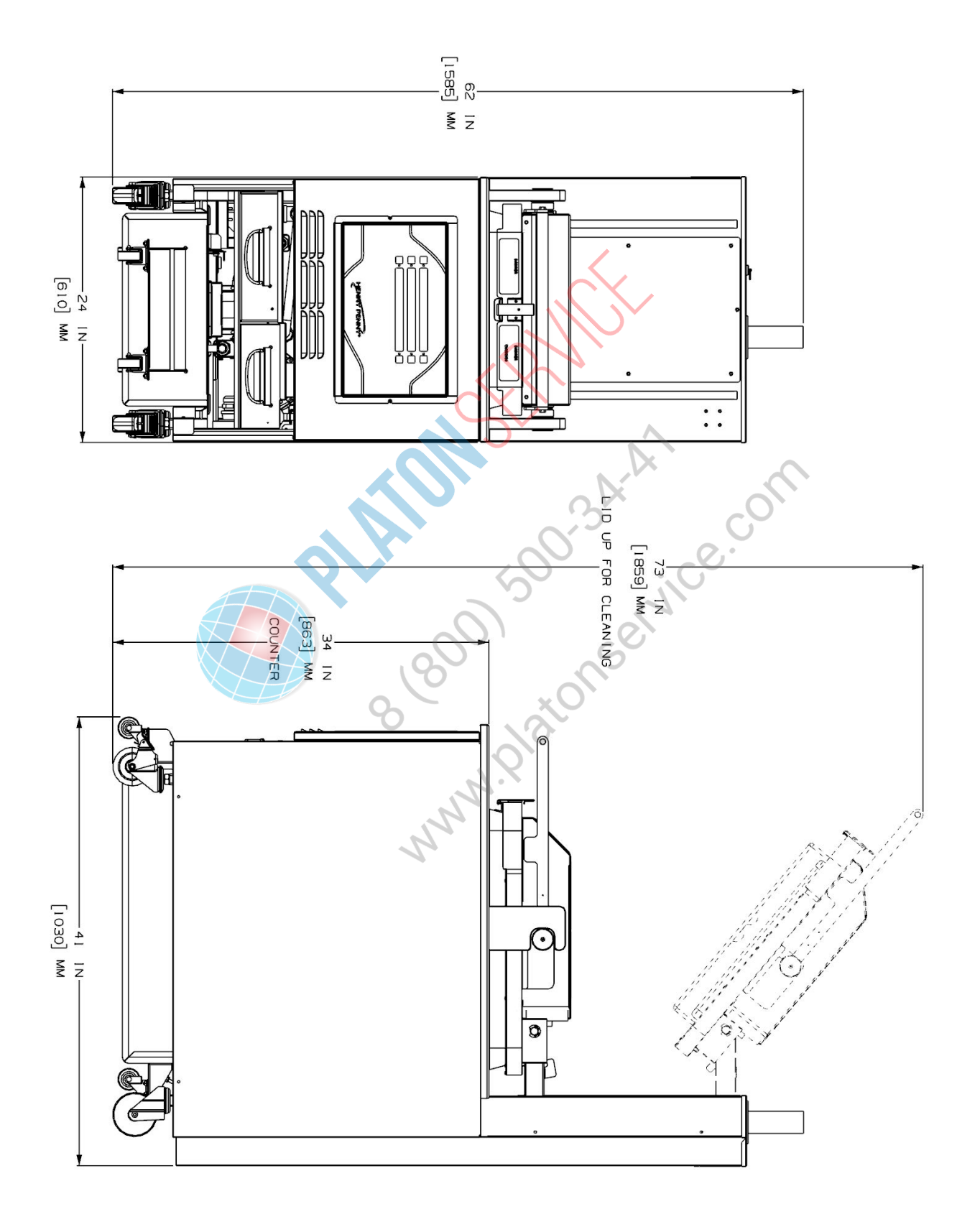

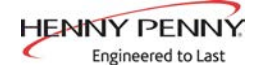

### OPERATING COMPONENTS

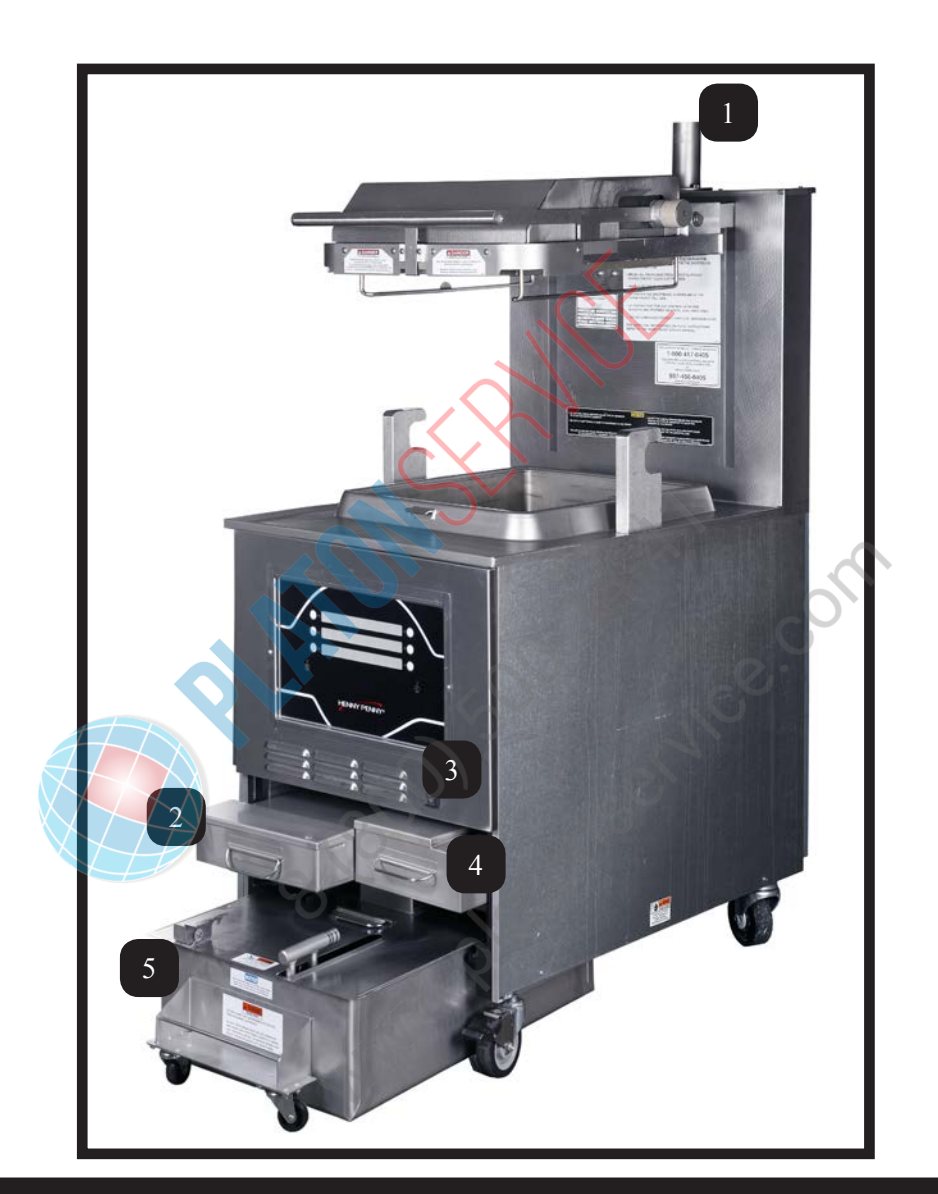

| ltem<br>No. | Description             | Function                                                                                           |  |
|-------------|-------------------------|----------------------------------------------------------------------------------------------------|--|
| 1           | Steam-Stack             | Houses the dead-weight. Releases steam when pressurized                                            |  |
| 2           | Fresh Oil Tank          | Tops the vat off with fresh oil when low                                                           |  |
| 3           | Power Switch            | Turns power to the unit ON/ OFF                                                                    |  |
| 4           | <b>Condensation Pan</b> | Reservoir that hold excess condensation that drains from the vat                                   |  |
| 5           | Oil Drain Pan           | Oil is drained into this pan and then is pumped through filters to help prolong the use of the oil |  |

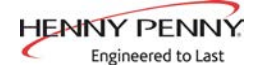

CONTROL OVERVIEW This section gives a control board overview and explains all the buttons, displays and features.

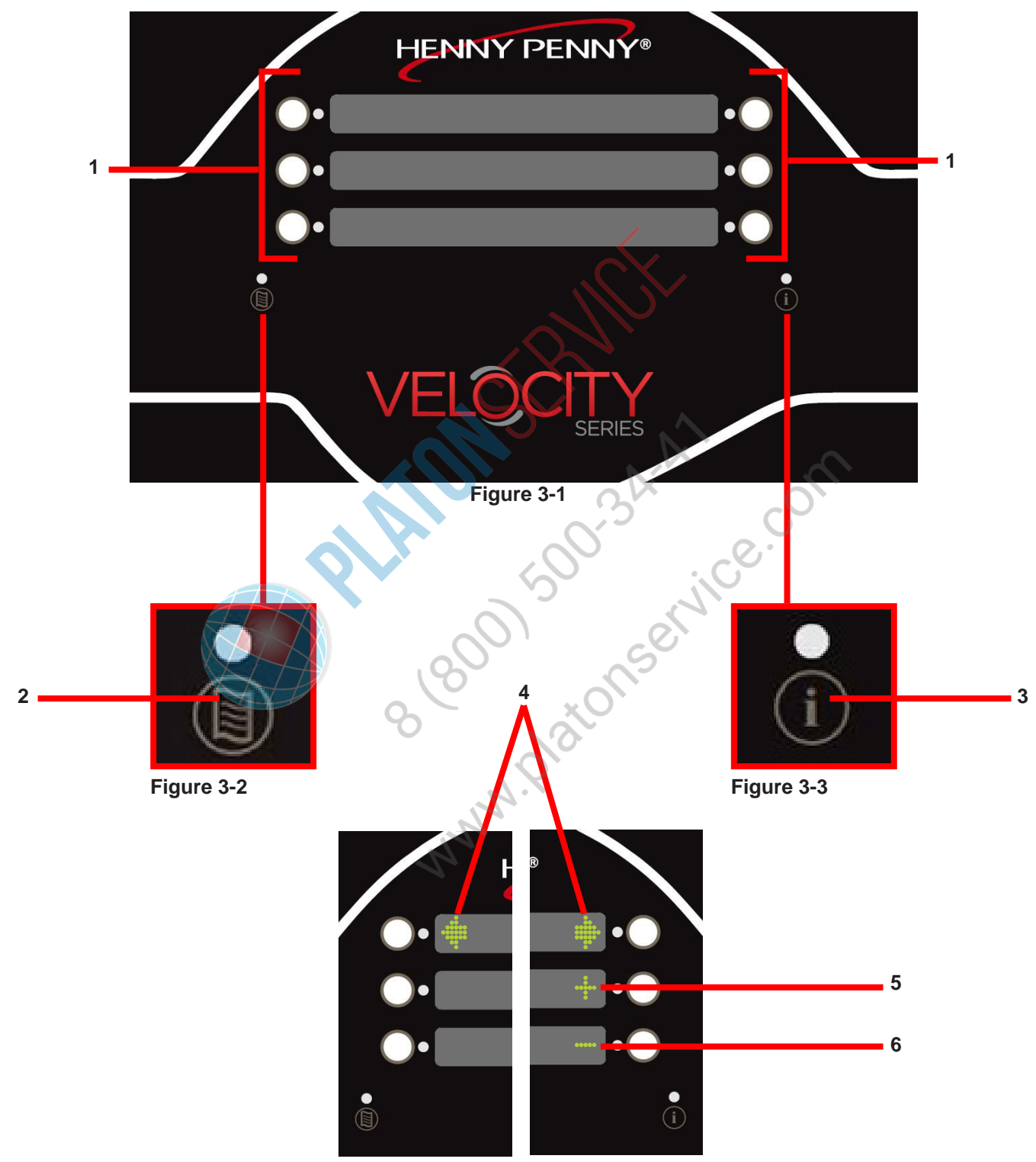

Figure 3-4

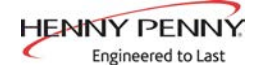

### CONTROL OVERVIEW (CONT.)

| Fig   | ltem | Description    | Function                                                                                                    |
|-------|------|----------------|----------------------------------------------------------------------------------------------------|
| ı ıy. | No.  | Description    |                                                                                                    |
| 3-1   | 1    | Buttons        | When the light is illuminated next to the button, this indicates this button has a product or action that can be reached by pressing.                                                                                      |
| 3-2   | 2    | Menu Button    | Pressing and holding this button will access the "MAIN" menu which includes features such as filter, info mode, and programming.                                                                                           |
| 3-3   | 3    | Info Button    | <ul> <li>Press this button once to display the pressure and temperature</li> <li>Press this button twice to activate the "WIPE" feature</li> <li>Press this button three times to get "LAST FILTER" information</li> </ul> |
| 3-4   | 4    | Arrow Displays | When an arrow is displayed, this indicates there is another screen or option.<br>To access the next option/screen, press the button next to the desired arrow.                                                             |
| 3-4   | 5    | Plus Display   | The plus sign is displayed when the value of the time/temp/letters can be changed. Pressing the button next to the plus sign will increase the value.<br>Will be represented in the manual by: +                           |
| 3-4   | 6    | Minus Display  | The minus sign is displayed when the value of the time/temp/letters can be changed. Pressing the button next to the minus sign will decrease the value.<br>Will be represented in the manual by: -                         |
| MMM.X |      |                |                                                                                                    |

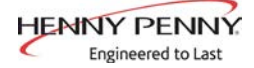

### HENNY PENNY 8 HEAD ELECTRIC PRESSURE FRYER

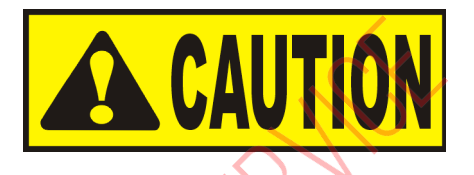

Fryer must be installed and used in such a way to prevent water from contacting the shortening.

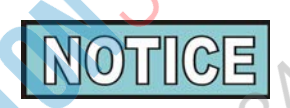

This appliance is not intended to be operated by means of an external timer or a separate remote control system.

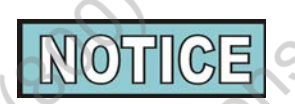

This appliance is not intended for use by persons (including children) with reduced physical, sensory or mental capabilities, or lack of experience and knowledge, unless they have been given supervision or instruction concerning use of the appliance by a person responsible for their safety.

NNN

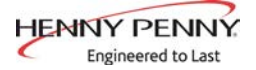

# **SECTION 1: INTRODUCTION**

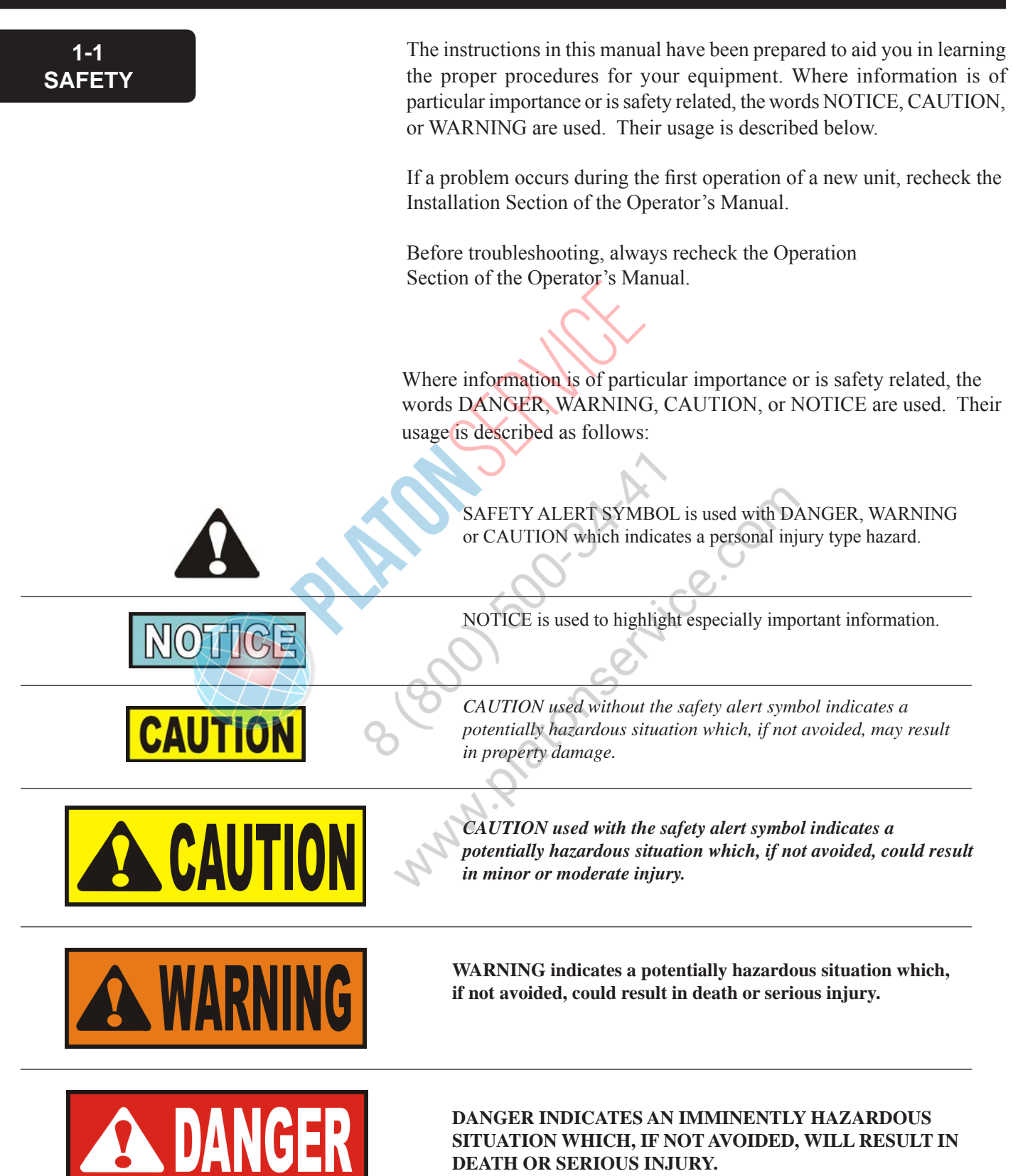

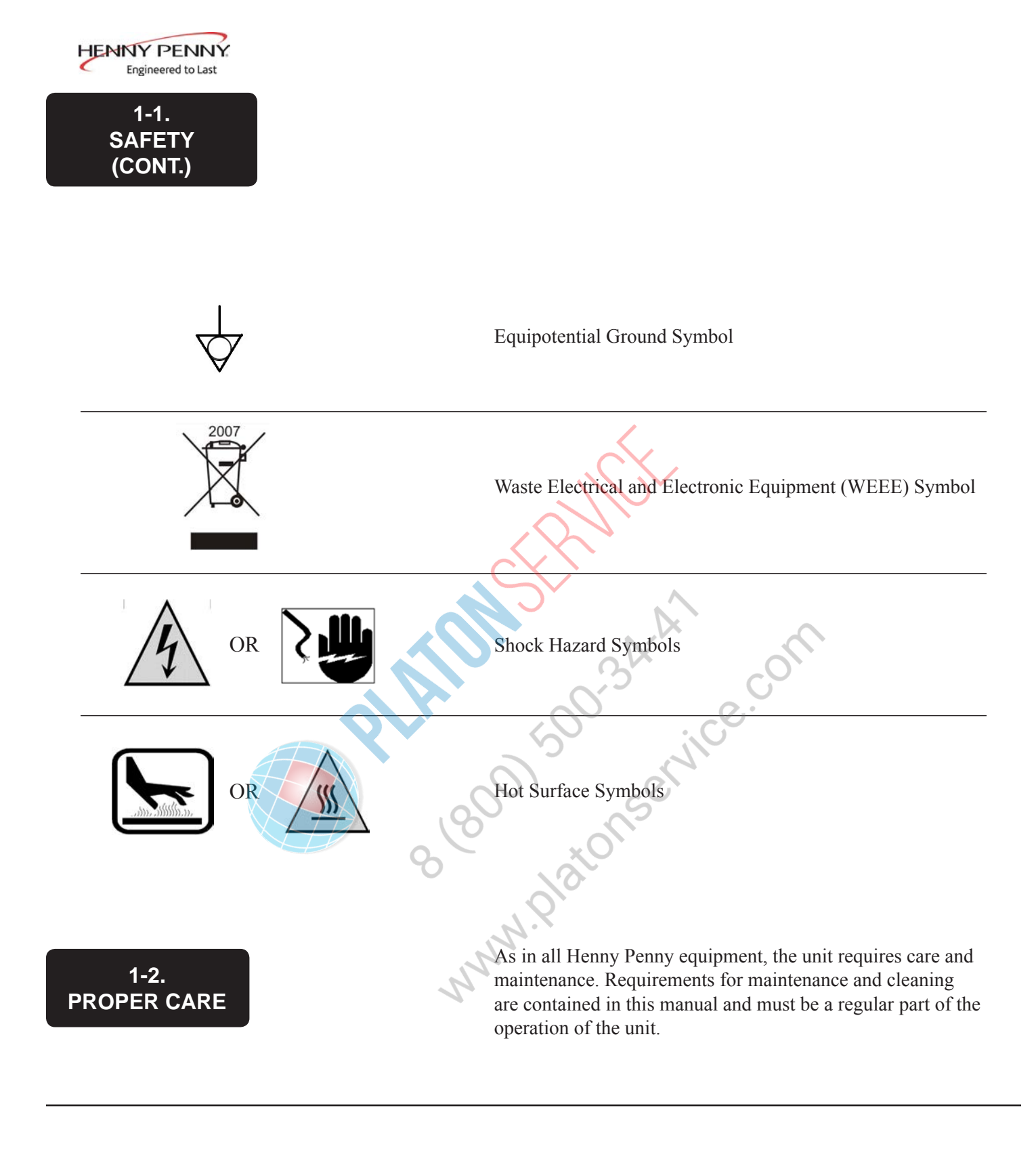

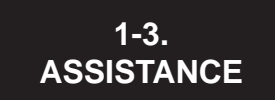

Should you require outside assistance, call your local distributor in your area, or call 1-800-417-8405 or 1-937-456-8405.for Henny Penny Technical Support.

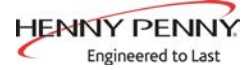

# SECTION 2: TROUBLESHOOTING

### 2-1. TROUBLESHOOTING GUIDE

| PROBLEM                                             | CAUSE                                                                                                    | CORRECTION                                                                                                    |
|-----------------------------------------------------|----------------------------------------------------------------------------------------------------|----------------------------------------------------------------------------------------------------|
| Power switch on but fryer<br>completely inoperative | Open circuit                                                                                                    | <ul><li>Fryer plugged in</li><li>Check breaker or fuse at wall</li></ul>                                                                                                    |
| Pressure not exhausting at<br>end of Cook Cycle     | Solenoid or exhaust line clogged                                                                                                    | • Turn off and allow fryer to cool<br>to release the pressure in frypot;<br>have all lines, solenoid and<br>exhaust tank cleaned                                             |
| Relief valve vents                                  | <ul><li> Operating pressure too high</li><li> Deadweight clogged</li></ul>                                                                         | • Turn off and allow fryer to cool<br>to release the pressure in frypot;<br>clean deadweight; see Preventive<br>Maintenance Section                                          |
| Pressure does not build                             | <ul> <li>Not enough product in frypot</li> <li>Metal shipping spacer not removed from deadweight assy.</li> <li>Pressure not programmed</li> </ul> | <ul> <li>Place full capacity product in frypot when Use fresh oil.</li> <li>Remove shipping spacer; see Unpacking Instructions Section</li> <li>Check programming</li> </ul> |
|                                                     | Lid gasket leaking                                                                                                    | • Reverse or replace lid gasket                                                                                                    |
| Oil not heating                                     | <ul><li>Drain valve open</li><li>High temperature limit tripped</li></ul>                                                                          | <ul> <li>Close drain valve.</li> <li>Reset high temperature limit; see<br/>Operating Components Section</li> </ul>                                                           |
| Foaming or boiling over                             | • See Boil-Over chart on fryer and beginning of Operation Section in this manual                                                                   | Follow Boil-Over procedures from chart                                                                                                    |
| Oil not draining                                    | Drain valve clogged                                                                                                    | Push cleaning rod through open<br>drain valve                                                                                                    |
| Filter motor won't run                              | Motor overheated                                                                                                    | Reset motor; see Filter Pump<br>Motor Protector-Manual Reset<br>Section                                                                                                    |

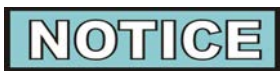

More detailed troubleshooting information is available in the Technical Manual, available at www. hennypenny.com, or 1-800-417-8405 or 1-937-456-8405.

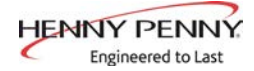

### 2-2. ERROR CODES

In the event of a control system failure, the digital display will show an "Error Message". These messages are coded: "E04", "E05", "E06", "E41". A constant tone is heard when an error code is displayed, and to silence this tone, press any of the product buttons.

| DISPLAY                                                                                                    | CAUSE                                                  | CORRECTION                                                                                                    |
|----------------------------------------------------------------------------------------------------|--------------------------------------------------------|----------------------------------------------------------------------------------------------------|
| "E-4"<br>"CPU TOO HOT"                                                                                        | Control board overheating                              | Turn switch to OFF position, then turn switch<br>back to ON; if display still shows "E04", the<br>board is getting too hot; check for signs of<br>overheating behind the control panel; once panel<br>cools down the controls should return to normal;<br>if "E04" persists, replace the control                                                                                                    |
| "E-5"<br>"OIL TOO HOT"                                                                                        | Oil overheating                                        | Turn switch to OFF position, then back to ON;<br>if display shows "E05", the heating circuits and<br>temperature probe should be checked; once the<br>unit cools down, the controls should return to<br>normal; if "E05" persists, replace the control.                                                                                                    |
| "E-6A"<br>"MAIN TEMP<br>PROBE FAILED"<br>(Open Circuit)<br>"E-6B"<br>"MAIN TEMP<br>PROBE FAILED"<br>(Shorted) | Temperature probe failure                              | Turn switch to OFF position, then back to ON; if<br>the display shows "E06", the temperature probe<br>should be checked; once the temperature probe is<br>repaired, or replaced, the controls should return to<br>normal; if "E06" persists, replace the control.                                                                                                    |
| "E-10"                                                                                                    | High limit tripped (Software prior<br>to version 1.60) | Check the error log to find out the fry pot<br>temperature at the time the high limit tripped. If<br>this temperature was very low, this could be a sign<br>that the fry pot was turned on with low or no oil.<br>If this was the case, fill the pot with oil and reset<br>the high limit. If the trip temperature was several<br>degrees above the oil set point temperature, test<br>for a sticking contactor and replace if faulty. If<br>the high limit tripped at an oil temperature,<br>inspect the high limit thermocouples for carbon<br>build up and clean if necessary. If no carbon<br>found, see high limit troubleshooting. |

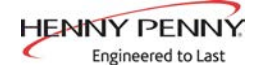

| DISPLAY                            | CAUSE                                                                                                    | CORRECTION                                                                                                    |
|------------------------------------|----------------------------------------------------------------------------------------------------|----------------------------------------------------------------------------------------------------|
| "E-10A"<br>"HIGH LIMIT<br>TRIPPED" | High limit tripped while vat main<br>probe temperature was at or above<br>300°F.                                                                                                    | Check the error log to find out the fry pot<br>temperature at the time the high limit tripped. If<br>this was several degrees above the oil set point<br>temperature, test for a sticking contactor and<br>replace if faulty. If the trip temperature was near<br>the oil set point temperature, inspect the high<br>limit thermocouples for carbon build up and clean<br>if necessary. If no carbon found, see high limit<br>troubleshooting.                                              |
| "E-10B"<br>"HIGH LIMIT<br>TRIPPED" | High limit tripped while vat main<br>probe temperature was below<br>300°F.                                                                                                    | Check the error log to find out the fry pot<br>temperature at the time the high limit tripped. If<br>this temperature was very low, this could be a sign<br>that the fry pot was turned on with low or no oil.<br>If this was the case, fill the pot with oil and reset<br>the high limit. If the high limit tripped at a higher<br>temperature, inspect the high limit thermocouples<br>for carbon build up and clean if necessary. If no<br>carbon found, see high limit troubleshooting. |
| "E-10C"<br>"HIGH LIMIT<br>TRIPPED" | High limit tripped while actually<br>cooking (Not simply in cook mode,<br>but actually with cook cycle run-<br>ning).                                                                                                    | Check the error log to find out the fry pot<br>temperature at the time the high limit tripped. If<br>this was several degrees above the oil set point<br>temperature, test for a sticking contactor and<br>replace if faulty. If the trip temperature was near<br>the oil set point temperature, inspect the high<br>limit thermocouples for carbon build up and clean<br>if necessary. If no carbon found, see high limit<br>troubleshooting.                                              |
| "E-10D"<br>"HIGH LIMIT<br>TRIPPED" | High limit tripped less than 5<br>minutes after fryer was performing<br>an AutoFilter or Quick Filter and<br>the control returned to cook mode<br>on its own after detecting that the<br>oil was pumped up (based on<br>temperature rise on level probe). | Check the error log to find out the fry pot<br>temperature at the time the high limit tripped. If<br>this was several degrees above the oil set point<br>temperature, test for a sticking contactor and<br>replace if faulty. If the trip temperature was near<br>the oil set point temperature, inspect the high<br>limit thermocouples for carbon build up and clean<br>if necessary. If no carbon found, see high limit<br>troubleshooting.                                              |
| "E-10F"<br>"HIGH LIMIT<br>TRIPPED" | High limit tripped while filtering<br>(including AutoFilter, Daily Filter,<br>Polish, Dispose, Drain to Pan, Fill<br>from Pan, etc.).                                                                                                    | Check the error log to find out the fry pot<br>temperature at the time the high limit tripped. If<br>this was several degrees above the oil set point<br>temperature, test for a sticking contactor and<br>replace if faulty. If the trip temperature was near<br>the oil set point temperature, inspect the high<br>limit thermocouples for carbon build up and clean<br>if necessary. If no carbon found, see high limit<br>troubleshooting.                                              |

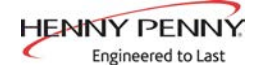

| DISPLAY                                                                       | CAUSE                                                                                                    | CORRECTION                                                                                                    |  |
|-------------------------------------------------------------------------------|----------------------------------------------------------------------------------------------------|----------------------------------------------------------------------------------------------------|--|
| "E-10M"<br>"HIGH LIMIT<br>TRIPPED"                                            | High limit tripped while fryer was<br>in Melt Mode.                                                                                            | Check the error log to find out the fry pot<br>temperature at the time the high limit tripped. If<br>this temperature was very low, this could be a sign<br>that the fry pot was turned on with low or no oil.<br>If this was the case, fill the pot with oil and reset<br>the high limit. If the high limit tripped at a higher<br>temperature, inspect the high limit thermocouples<br>for carbon build up and clean if necessary. If no<br>carbon found, see high limit troubleshooting. |  |
| "E-10S"<br>"HIGH LIMIT<br>TRIPPED"                                            | High limit tripped while vat was in<br>Start-up Mode (not incl. Melt mode),<br>but not while it was executing one of<br>the filter operations. | Check the error log to find out the fry pot<br>temperature at the time the high limit tripped. If<br>this temperature was very low, this could be a sign<br>that the fry pot was turned on with low or no oil.<br>If this was the case, fill the pot with oil and reset<br>the high limit. If the high limit tripped at a higher<br>temperature, inspect the high limit thermocouples<br>for carbon build up and clean if necessary. If no<br>carbon found, see high limit troubleshooting. |  |
| "E-10Y"<br>"HIGH LIMIT<br>TRIPPED"                                            | High limit tripped less than 5<br>minutes after user responded "YES"<br>to an "Is Pot Filled?" question.                                       | Check the error log to find out the fry pot<br>temperature at the time the high limit tripped. If<br>this temperature was very low, this could be a sign<br>that the fry pot was turned on with low or no oil.<br>If this was the case, fill the pot with oil and reset<br>the high limit. If the high limit tripped at a higher<br>temperature, inspect the high limit thermocouples<br>for carbon build up and clean if necessary. If no<br>carbon found, see high limit troubleshooting. |  |
| "E-13"                                                                        | Pressure transducer failed                                                                                                    | Replace pressure transducer                                                                                                    |  |
| "E-14"<br>"PRESSURE TOO<br>HIGH"<br>Pressure is too high within the<br>frypot |                                                                                                    | <ul> <li>Check deadweight chamber for any obstruction</li> <li>Check the steam exhaust passage for obstruction</li> </ul>                                                                                                    |  |

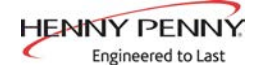

| DISPLAY                                               | CAUSE                                                                                                    | CORRECTION                                                                                                    |
|-------------------------------------------------------|----------------------------------------------------------------------------------------------------|----------------------------------------------------------------------------------------------------|
| "E-15C"<br>"DRAIN VALVE<br>ERROR"                     | The control energized the drain<br>valve to close it, and waited a<br>reasonable amount of time, but<br>didn't see the expected feedback<br>signal that would have confirmed<br>that the drain valve was fully<br>closed. | Check the drain valve for obstruction. Carefully<br>remove any obstruction found. If no obstruction,<br>check to make sure both connections to the drain<br>valve are plugged in securely. If connections<br>are secure, operate the drain valve using the<br>drain valve test in tech mode. If no drain valve<br>movement, test to make sure the drain valve is<br>getting 24VDC from control board when testing<br>both directions (open and closed) from connector<br>P9 pins 3&4. If voltage is present and no<br>movement, replace drain valve motor. If no DC<br>voltage, replace control board |
| "E-15P"<br>"DRAIN VALVE<br>ERROR"                     | The control energized the drain<br>valve to open it, and waited a<br>reasonable amount of time, but<br>didn't see the expected feedback.<br>signal that would have confirmed<br>that the drain valve was fully open.      | Check to make sure both connections to the drain<br>valve are plugged in securely. If connections<br>are secure, operate the drain valve using the<br>drain valve test in tech mode. If no drain valve<br>movement, test to make sure the drain valve is<br>getting 24VDC from control board when testing<br>both directions (open and closed) from connector<br>P9 pins 3&4. If voltage is present and no<br>movement, replace drain valve motor. If no DC<br>voltage, replace control board                                                                                                    |
| "E-18A"<br>"LEVEL SENSOR<br>FAILED"<br>(Open Circuit) | The oil level probe has failed                                                                                                    | <ul> <li>If circuit is open, check connection</li> </ul>                                                                                                    |
| "E-18B"<br>"LEVEL SENSOR<br>FAILED"<br>(Shorted)      |                                                                                                    | Replace probe                                                                                                    |
| "E-41P"<br>"-1- LOST"                                 | System data lost. Both the RAM<br>copy and stored copy of the settings<br>have been lost. Settings are reset to<br>default                                                                                                | • Replace control board if occurs repeatedly                                                                                                    |
| "E-41S"<br>"SYSTEM DATA<br>LOST'                      | System data lost. Both the RAM<br>copy and stored copy of the settings<br>have been lost. Settings are reset to<br>default                                                                                                | • Replace control board if occurs repeatedly                                                                                                    |

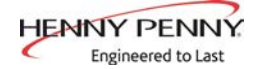

| DISPLAY CAUSE                                                                                             |                                                                            | CORRECTION                                                               |  |
|----------------------------------------------------------------------------------------------------|----------------------------------------------------------------------------|--------------------------------------------------------------------------|--|
| "E-46C"<br>"INTERNAL SD<br>MEM ERR"                                                                       | Issue with microSD chip                                                    | • Check to ensure chip is not ejected from slot                          |  |
| "E-46W"<br>"DATA SAVE<br>FAILED"                                                                          | Unable to communicate and save<br>data to the microSD chip<br>Corrupt file | • Replace control board if occurs repeatedly                             |  |
| "E-47"<br>"ANALOG SYSTEM<br>OR 12 VOLT<br>FAILED"                                                         | Problem reading the A-to-D Analog<br>to Digital converter inputs           | Initialize the CPU board     Replace control board                       |  |
| "E-48"<br>"INPUT SYSTEM<br>ERROR" Failure of the CPU board                                                |                                                                            | Replace control board                                                    |  |
| "E-54C"<br>"MAIN TEMP<br>CIRCUIT FAILURE"                                                                 | Fault on the CPU board                                                     | <ul><li>Initialize the CPU board</li><li>Replace control board</li></ul> |  |
| "E-54D"<br>"MAIN TEMP DSC<br>ERROR"                                                                       | Fault on the CPU board                                                     | <ul><li>Initialize the CPU board</li><li>Replace control board</li></ul> |  |
| "E-70A"<br>"FAN JUMP<br>MISSING"<br>Jumper wire is loose or missing<br>from 15 pin connector              |                                                                            | Check connector for loose connection                                     |  |
| "E-70B"<br>"PWR SWITCH OR<br>WIRES FAILED" Short in wires/ loose connection<br>Power switch may be faulty |                                                                            | <ul><li>Check connection</li><li>Replace power switch</li></ul>          |  |

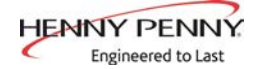

| DISPLAY CAUSE                                          |                                                                                                    | CORRECTION                                                                                                    |
|--------------------------------------------------------|----------------------------------------------------------------------------------------------------|----------------------------------------------------------------------------------------------------|
| "E-70C"<br>"DRN JUMPER<br>MISSING"                     | Loose connection on the 15 pin connector                                                                                                    | Check connection                                                                                                    |
| "E-82"<br>"SELCTOR VALVE<br>FAILURE"                   | The selector valve failed calibration or not responding                                                                                                    | <ul> <li>Check motor, encoder or wiring</li> <li>If unit is not equipped with a selector valve<br/>and gives this error, check settings in T-4<br/>(Tech Mode) to confirm settings are correct.</li> </ul>                   |
| "E-84B"<br>"LID NOT<br>LOCKED"                         | <ul> <li>Lid handle not properly locked</li> <li>Failed electric lid lock motor</li> </ul>                                                                                     | <ul> <li>Confirm handle is pushed all the way down</li> <li>Test/ replace motor</li> </ul>                                                                                                    |
| "E-84C"<br>"PRESSURE<br>PIN DID NOT<br>ACTIVATE"       | • Pressure pin did not fully engage                                                                                                    | <ul><li>Check to see if the pin is activating the switch</li><li>Test switch</li></ul>                                                                                                    |
| "E-84D"<br>"PRESSURE PIN<br>STUCK OR NOT<br>CONNECTED" | <ul> <li><u>Cannot open lid</u>-Pin is stuck<br/>and has not dropped down</li> <li><u>Can open lid</u>-wire may be<br/>disconnected or monitoring<br/>switch failed</li> </ul> | <ul> <li>If lid pin is stuck, remove lid cover and manual free pin</li> <li>Check wire connections and reconnect loose wires</li> <li>Replace faulty wires</li> <li>Test switch</li> <li>Replace switch if needed</li> </ul> |
| "E-86B"<br>"PRESSURE STUCK<br>ON"                      | <ul> <li>Sticking solenoid</li> <li>Clogged pressure exhaust port</li> <li>Faulty pressure transducer</li> </ul>                                                               | <ul><li>Test solenoid</li><li>Check ports and unclog if necessary</li><li>Test transducer</li></ul>                                                                                                    |
| "E-93"<br>"24V DC SUPPLY"                              | <ul> <li>Disconnected from control</li> <li>Short in drain motor or selector valve motor</li> </ul>                                                                            | <ul><li>Check plug on back of control</li><li>Test motors</li></ul>                                                                                                    |

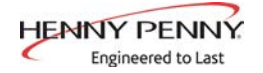

# SECTION 3: PROGRAMMING

| 3-1.<br>MAIN MENU                                                             | Press and hold the button until *MAIN* shows in the display.<br>Once the menu activates, release the button.                                                                                                 |
|-------------------------------------------------------------------------------|----------------------------------------------------------------------------------------------------|
|                                                                               | The Main Menu options are displayed as follows:                                                                                                    |
| •1.FILTER<br>•2.INFO MODE<br>•3.USB/DATA<br>•4.PROG                           | <ol> <li>FILTER</li> <li>INFO MODE</li> <li>USB/DATA</li> <li>PROGRAM</li> <li>CLOCK SET</li> </ol>                                                                                                    |
| •5.CLOCK SET<br>•x.EXIT MENU<br>•                                             | x. EXIT MENU                                                                                                    |
| 3-2.<br>PROGRAMS<br>•1.PRODUCTS<br>•7.TECH M                                  | This section shows how to access the programming<br>("PROG") menu that access the products, cook and special<br>program and tech mode.1. PRODUCTS6. FILTER CONTROL<br>2. COOK MENUS2. COOK MENUS7. TECH MODE |
| •2.COOK MENUS<br>•3.SPCL PROG<br>•4.DATA COMM<br>•5.HEAT CTRL<br>•6.FLTR CTRL | 3. SPECIAL PROGRAM<br>4. DATA COMM<br>5. HEAT CONTROL<br>8. STATS MODE<br>9. LANGUAGE<br>x. EXIT MENU                                                                                                    |
|                                                                               | 8 MM. Platon                                                                                                    |

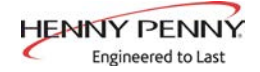

3-3. SPECIAL PROGRAMMING This section shows how to access the Special Program area of the controls in order to program cook menus, clock, and other features.

- 1. Push and hold  $\square$  until the display reads \*MAIN\*.
- 2. Press the 🗉 again to access the next set of options.
- 3. Press 4 to enter the "PROG" menu.
- 4. Press 3 to enter "SPCL PROG".
- 5. Enter the code: 1, 2, 3
- 6. Use the left or right arrows to navigate through the options.

SP-1 • TEMP UNITS SP-2 • LANGUAGE SP-3 • SYSTEM INIT SP-4 • RADIO SYSTEM ENABLED? SP-5 • AUDIO VOL (Loudness) SP-6 • AUDIO TONE (Frequency) SP-7 • MELT CYCLE SP-8 • START-UP POLISH ENABLED? SP-9 • START-UP GO WHERE? SP-10 • COOK MENUS OPTION SP-11 • COOK MENU BUTTONS SP-12 • COOK DONE GO WHERE? SP-13 • AUTO-MENU MINUTES SP-14 • AUTO-MENU GO WHERE? SP-15 • COOL TEMP SP-16 • PROD PROG T1>T2>T3)? SP-17 • BULK DISPOSE? SP-18 • BULK SUPPLY? SP-19 • COOKING: SHOW PSI? SP-20 • CHANGE MGR CODE SP-21 • CHANGE USAGE CODE SP-22 • CLEAN-OUT TYPE SP-23 • CLEAN-OUT TEMP SP-24 • CLEAN-OUT MINUTES

### SP-1 • TEMPERATURE DISPLAY UNITS

 Use the + or - to change between Fahrenheit (F°) or Celsius (C°).

### SP-2 • OPERATION LANGUAGE

1. Use the + or - buttons to scroll through the list of languages.

### SP-3 • SYSTEM INITIALIZE

- 1. Press and hold the button next to "hold->" for three seconds.
- 2. System will re-initialize back to default settings.

### SP-5 • AUDIO VOLUME (Loudness)

- 1. Use the + or buttons will adjust the volume of the speaker between 0-10.
- 2. Press the button next to "test" on the display.

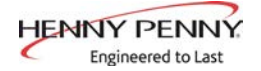

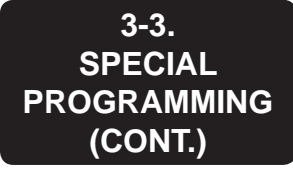

### **SP-6 • AUDIO TONE (Frequency)**

- 1. Press the + or to adjust the frequency setting,
- 2. Press the button next to "test" on the display.

### SP-7 • MELT CYCLE

Specify the desired Melt Mode heating cycle.

1. Use the + or - to select wither "Solid" or "Liquid".

### SP-8 • START-UP POLISH ENABLED?

Specify whether or not an automatic polish operation should be performed as part of the normal, morning startup process.

1. Use the + or - to select either "YES" or "NO".

### SP-9 START-UP GO WHERE?

Specify where the control should go after exiting Melt. Choices are "STAY PROD", "PREV MENU", or go specifically to any of the ten Cook Menus.

1. Use + or - to navigate through options.

### SP-10 • COOK MENUS (Cook Menu Configuration)

Use the + or - buttons to navigate through cook menu options.

- "4+TITLE"
- "5+NEXT"
- "6 ITEMS"

See MENU OPTIONS for descriptions and examples.

### SP-17 • BULK DISPOSE?

- 1. Use the + or buttons to navigate through the three options:
  - "NONE"
  - "FRONT"
  - "REAR"
- 2. "NONE"- Oil dispose is by draining into a disposal cart or shuttle.
- 3. "FRONT"- Dispose by pumping through the front hose connection by press and holding the illuminated button.
- 4. "REAR"- Dispose by pumping through the rear plumbing connection.

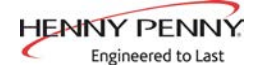

3-3. SPECIAL PROGRAMMING (CONT.)

### SP-18 • BULK OIL SUPPLY?

1. Use the + or - buttons to select either "YES" or "NO" for whether or not a bulk oil supply is available for refilling the ATO oil tank and vat with fresh oil.

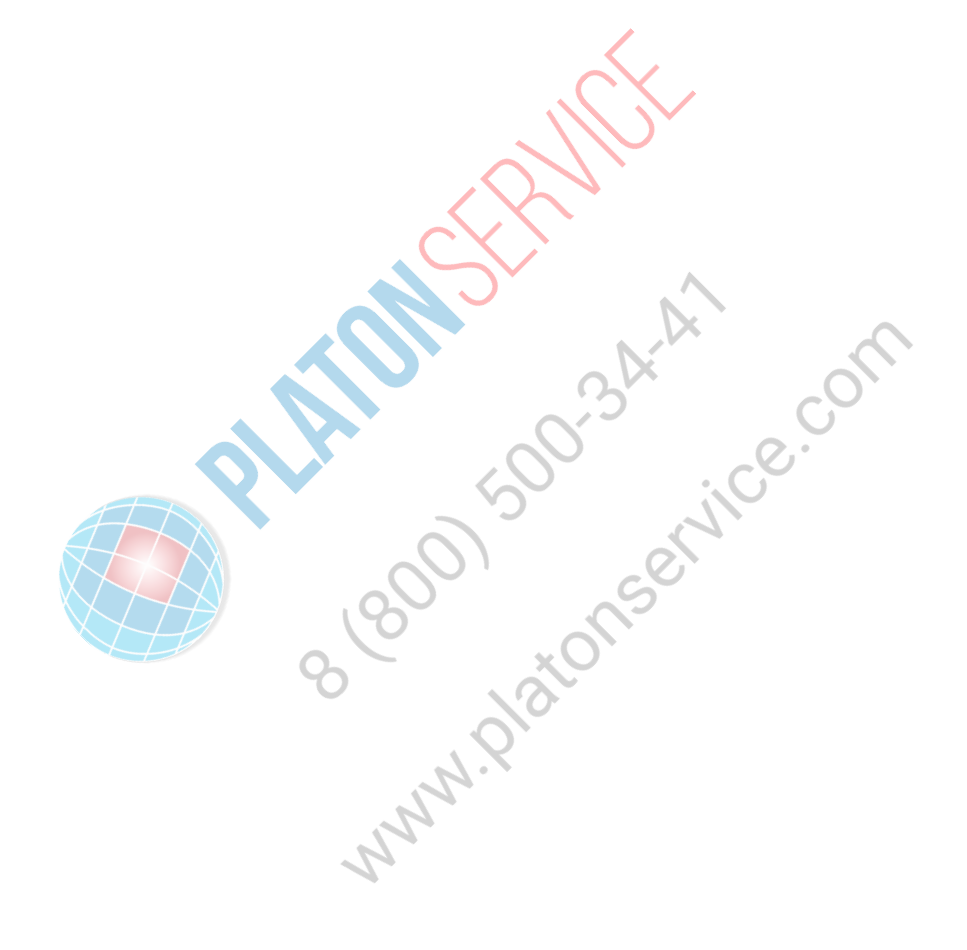

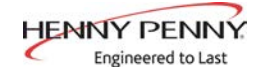

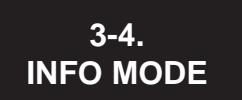

Info Mode offers various diagnostic displays. To access Info Mode, either::

1. Press and hold and i until "=INFO MODE=" flashes on the screen.

Or

- 1. Press and hold until "\*MAIN\*" flashes on the screen.
- 2. Press the "2. INFO" button.

Use the left or right arrow buttons to navigate through the options:

- E-Log
- Last Load
- Daily Stat
- Review Usage
- Activity Log
- CPU Info
- Temperatures
- Digital Inputs-1
- Digital Inputs 2
- Inputs-3 (Bulk Oil Inputs)
- Pressure Inputs
- Fryer Outputs
- Drain Valve Status
- Selector Valve
- Pump Outputs
- Electric Lid Lock
- Analog Inputs
- Memory Info
- USB Drive Status
- ATO (Auto-Topoff) Level

### E-Log

When E-Log is accessed, this displays the history of the previous 25 error codes starting with the most recent code first. Each code includes the date and time that the error occurred.

### Last Load

Information about the most recent cook cycle, including total cook time, stopped early or left beeping too long, and min/max/ avg temperatures.

### **Daily Statistics**

Operating statistics for each of the past seven days, including hours on, cook cycles, number of filters and etc.

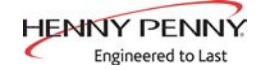

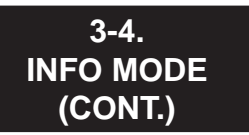

<u>Review Usage</u>

Ongoing accumulation of operating statistics.

Stats accumulate until manual rest.

To reset (requires password), available by navigating all the way to the bottom of the list.

### Activity Log

History of Activity Log events:

- On/Off
- Start/Stop cook
- Filter
- Pan removed or replaced

### CPU Info

Live temperature reading for the CPU (controller) temperature.

### **Temperatures**

Live temperature readings for the Main oil temp., the Level Probe temp., and the Bottom (bottom of vat) temperature.

The "Lvl" level probe shown here is the one actually in use – upper or lower level probe -- as selected in Filter Ctrl Programming mode.

### **Digital Inputs-1**

- $\sqrt{}$  = Signal present - = No signal presen
- A = Power Switch
- H = High Limit
- D = Drain Switch Jumper
- S = Power Switch Interlock
- F = Fan Switch Jumper

### **Digital Inputs-2**

 $\sqrt{}$  = Signal present - = No signal present

24dc = 24 DC Supply Pan = Filter Drain Pan \*Lid = Lid Liner Pin

\*Lid Liner Pin shows "OK" if pin is down. Lid Liner Pin shows "PR" when pin is raised (under pressure).

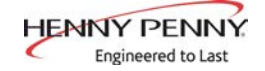

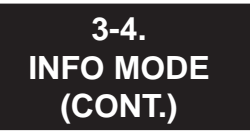

### **Bulk Oil Inputs**

 $\sqrt{}$  = Signal present - = No signal present

DTF = Discard Tank Full If  $\sqrt{}$  is present, tank is full and cannot dispse to it.

HDP = High Dispose Pressure (optional) If  $\sqrt{}$  is present, dispose pumping caused high pressure.

AFR = ATO Fill Request (optional) If  $\sqrt{}$  is present, switch is asking to pump Bulk Supply Oil to refill the ATO tank.

### **Pressure Inputs**

Shows readings from the pressure transducer:

"OK" = Safe to open lid (not under pressure) "PR" = Lid under pressure, cannot open

### Fryer Outputs

\* = On - = Off

Pri = Primary Contactor Ht = Heat (regulating) Contactor Pr = Pressure Solenoid

### **Drain** Control

Par = Partially open Stp = Forced Stop Opn = Fully Open Cls = Fully Closed

The current state of the drain valve is indicated with a " $\blacktriangleright$ ".

The below "At" indicates the drain valve position. 0 = Fully Closed20+ = Fully Open

### Selector Valve (Bulk Oil Fryers Only)

If unit is not equipped with a Bulk Oil System, "No Selector Valve" will read in the display.

"E=001" = Encoder Position

Lower left display shows the activity of the valve. STPD FWD REV

Lower right display shows the current port position.

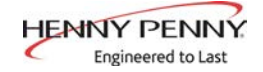

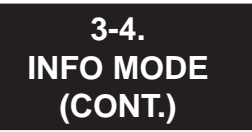

### Pump Outputs

\* = On - = Off

Fltr = Filter Pump ATO = Topoff Pump Bulk = Bulk Oil Supply \*Disp = Dispose Valve

\*Dispose valve is optional

### **Electric Lid Lock**

"R:" shows current request: Lock, Unlock

 $\sqrt{}$  = request has been achieved and verified

### "Mtr" = Motor

-=Off

<--'' = Retracting

"- $\sim$ " = Extending

"R") "X" = Retracted limit switch or Extended limit switch currently pressed.

### Analog Inputs

Analog input readings directly from the ADC chip.

Displayed as volts and as ADC counts(bits).

Use the Up and Down arrows to step through available inputs.

### Memory Status (MEM INFO)

Shows the status and size of the control's internal microSD storage memory.

 $\sqrt{}$  = Memory OK X = Memory problem

Use the arrow buttons to scroll down to see free space, used space and volume name.

### **USB Drive Status (USB INFO)**

Shows the status and size of the USB flash drive, if present.

 $\sqrt{}$  = Flash Drive OK X = Flash Drive not present or drive error

Scroll down to see flash drive free space, used space and volume name.

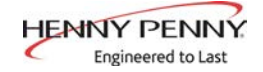

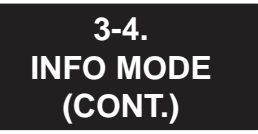

### ATO-Topoff Status (ATO LEVELS)

LVL = Levels

- "FULL"
- "LOW"
- "---"

Will show when an assessment is not possible.

Delta shows the temperature difference between the main probe and the level probe.

Cnt = Count

Count shows how many ATO pulses have been generated in the current topoff attempt.

PLHINGERMER.com 8,800 500 3 Ardice.com 8,800 500 3 Ardice.com 8,800 500 3 Ardice.com

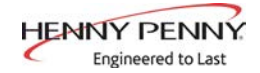

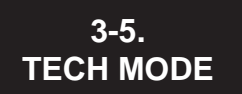

T-1 • SOFTWARE ID'S T-2 • META DATA T-3 • FRYER TYPE T-4 • FRYER HAS SEL VALVE T-5 • FRYER SERIAL NUMBER T-6 • PUSH BUTTON TEST T-7 • DISPLAY TEST T-8 • AUDIO TEST T-9 • LVL TEMP OFFSET ADJ T-10 • MAIN TEMP OFFSET ADJ T-11 • BOTTOM TMP OFFSET ADJ T-12 • SPARE TMP OFFSET ADJ T-13 • CPU° TEMP OFFSET ADJ T-14 • INPUTS-1 **T-15** • INPUTS-2 **T-16 • INPUTS-3** T-17 • PRESSURE INPUTS **T-18 • OUTPUTS** T-19 • DRN VALVE T-20 • SEL VALVE FWD/REV

- 1. Press and hold until "\*MAIN\*" flashes on the screen.
- 2. Press and release to go to the second list of menu options.
- 3. Press the "4.PROG" button.
- 4. Press the to navigate through the menu options. Select "7.TECH MODE".
- 5. Enter the code 11221122.

Use the left or right arrow buttons to navigate through the options:

T-21 • SEL VALVE PORTS

- T-22 PUMPS
- T-23 OPS SYSTEM ENABLED?
- T-24 RADIO COM
- T-25 ANALOG CHANNELS
- T-26 HEAT CTRL
- T-27 ALLOW LID OPEN
- T-28 LID LINER PIN -MUST- ACUATE
- T-29 AFTER COOK PRESSURE STUCK ON GIVES ERROR
- T-30 AUTO-CYCLE PRESSURE SOLENOID?
- T-31 BLOCKED DRAIN AUTO-REV RETRIES
- T-32 ATO DELTA -FULL-
- T-33 ATO DELTA -LOW-
- T-34 QUICK FLTR FILL TO LVL PROBE TEMP RISE
- T-35 DAILY+POL FILL TO LVL PROBE TEMP RISE
- T-36 ANY FILL, LVL PROBE MIN DETECT
- T-37 IGNOT E93 24VDC ERROR?
- T-38 CHANGE TECH CODE
- T-39 DO TOTAL INIT

### T-1 SOFTWARE ID'S

Shows th active version of software in the middle display.

### T-3 FRYER TYPE

Shows what type of fryer (pressure or open) in the middle display.

To change the fryer type:

1. Press the illuminated lower-left button to change from Pressure to Open.

The model type will change in the middle display.

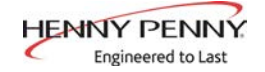

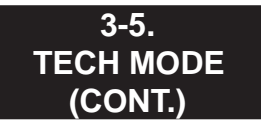

### **T-4 FRYER HAS SELECTOR VALVE**

- If the unit is not equipped with a selector valve, the middle display should read "NO".
- If the unit is equipped with a selector valve, the middle display should read "YES".
- If incorrectly labeled, press the illuminated buttons next to the + or -.

### **T-5 FRYER SERIAL NUMBER**

This section displays the unit's serial numbuer

### **T-6 BUTTON TEST**

This section test all the buttons to confirm all are working correctly. Press any of the non-illuminated buttons to enter the test mode.

The screen will return to normal operation after 3 seconds of no activity.

### T-7 DISPLAY TEST

This section test all of the LED and display lights. Press the illuminated button next to the type of test listed on the display.

- Press and hold the button on the LED test to test all the lights on the buttons
- Press and release the buttons next to the display test options to circulate through the different sections of the display.

### T-8 AUDIO TEST

- Press the button next to "Start" to start the Audio volume test.
- Press and hold the button next to "Hold" to test the current volume.

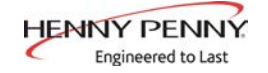

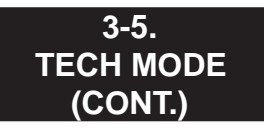

### **T-9 LVL TEMP OFFSET ADJ**

Shows the current temperature of the oil at the level probe.

- 1. To adjust the temperature, press and hold the button next the "Temp".
- 2. With the button held, press the + or to adjust the temperature
- 3. To adjust the offset, press and hold the button next to the "Ofst".
- 4. With the button held, press the + or to adjust the offset.

### T-10 MAIN TEMP OFFSET ADJ

Shows the current main temperature of the oil.

- 1. To adjust the temperature, press and hold the button next the "Temp".
- 2. With the button held, press the + or to adjust the temperature
- 3. To adjust the offset, press and hold the button next to the "Ofst".
- 4. With the button held, press the + or to adjust the offset.

### T-11 BOTTOM TMP OFFSET ADJ

Shows the current temperature of the oil at the bottom probe.

- 1. To adjust the temperature, press and hold the button next the "Temp".
  - With the button held, press the + or to adjust the temperature
- 3. To adjust the offset, press and hold the button next to the "Ofst".
- 4. With the button held, press the + or to adjust the offset.

### **T-12 SPARE TMP OFFSET ADJ**

Accesses a spare temperature probe input.

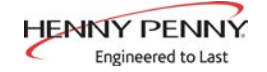

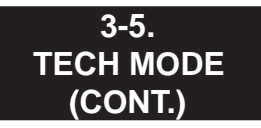

### **T-13 CPU TEMP OFFSET ADJ**

This dispalys the temperature of the control board. To adjust the offset;

- 1. Press and hold the button next to "Ofst".
- 2. Press the buttons next to the or the + to adjust the offset down or up.

### **<u>T-14 INPUTS-1</u>**

- A H D S F P M shows in the middle display.
- A = Power Switch
- H = High Limit
- D = Drain Switch Jumper
- S = Power Switch Interlock
- F = Fan Switch Jumper
- P = Not in use at this time
- M = Not in use at this time

 $\sqrt{-1}$  = signal present - = signal not present

### **T-15 INPUTS-2**

24dc = 24 DC Supply Pan = Filter Drain Pan Lid = Lid Liner Pin

 $\sqrt{=}$  active -= inactive OK = lid pin is down (not under pressure) Flashing PR = lid pin is raised (under pressure)

### T-16 INPUTS-3 Bulk Oil

DTF, HDP, AFR show in the middle display

DTF = Discard Tank Full  $\sqrt{}$  = Tank is full; cannot dispose oil to tank

HDP = High Dispose Pressure  $\sqrt{}$  = Dispose pumping caused high pressure

AFR = ATO Fill Request

 $\sqrt{}$  = Switch is asking to pump Bulk Supply Oil to refill the ATO tank

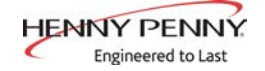

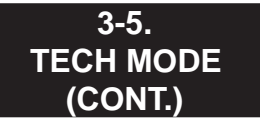

### **T-17 PRESSURE INPUTS**

This section shows the current psi of the lid. If "OK" is on the display, the lid is safe to open. Otherwise, "PR" flashes showing lid is under pressure

The bottom display reads "Lid Pin". If "OK" is on the display, the lid pin is down. Other wise, "PR" flashes showing the pin is raised (under pressure).

### **T-18 OUTPUTS**

Press the illuminated buttons next to the feature to test

Pri = Primary Contactor Ht = Heat (regulating) Contactor Pr = Pressure Solenoid

\* = On= Off

### T-19 DRN VALVE

NOTE: Be sure drain pan is in place before testing drain valve.

This section test the drain valve functions.  $A \triangleright$  will show next to the drain valves current state.

Par = Partially open Stp = Forced stop Opn = Fully open

NOTE: The number in the middle will display the position "At" where the drain valve stopped from 00-20.

Cls = Fully closed

### T-20 SEL VALVE FWD/REV

This section test the selector valve rotation position

Cst = Current state

Stp = Stop the selector valve rotation

Fwd = Press to rotate the selector valve forward.

Rev = Press to rotate the selector valve in reverse.

The "Enc" (encoder) will show when the encoder switch is activated during rotation.

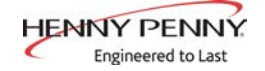

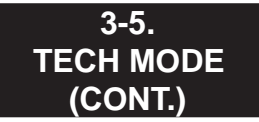

### **T-21 SEL VALVE PORTS**

This section test the positioning of each port on the selector valve.

P0 = At pot P1 = At dispose P2 = At ATO refill Enc = Encoder position

If the selector valve does not function properly, "FAIL" will show on the middle-left display.

### T-22 PUMPS

Press the illuminated button next to the function to start test.

\* = On- = Off

Fltr = Filter Pump ATO = JIB Pump Drn C = Drain Valve

### T-23 OPS SYSTEM ENABLED?

This section allows the OPS system to be enabled for store use.

Press the + or - to either select "YES" or "NO".

### T-24 RADIO SYSTEM

Section shows if the unit is equipped with a radio system.

To change the option, pres the + or - to select "NO" or "YES".

### T-25 ANALOG CHANNELS

Displays the various analog inputs.

### T-26 HEAT CTRL

Displays the performance data monitored by the heating algorithm.

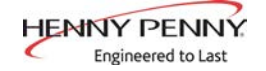

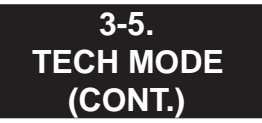

### **T-27 ALLOW LID OPEN**

Displays the PSI limit value that the lid can be opened after a cook cycle. If the PSI is above this setting, the lid will remained locked and display "WAIT" until the PSI is at or below this value.

### T-28 LID LINER PIN -MUST- ACTUATE

Displays the PSI that the monitoring switch on top of the lid liner pressure pin must actuate.

### **T-29 AFTER COOK, PRESSURE STUCK ON GIVE ERROR**

Displays how many seconds after pressure should be depleted until it gives the appropriate Error Code.

### T-30 AUTO-CYCLE PRESSURE SOLENOID?

This section allows the solenoid to be auto-cycled after every cook cycle.

Pushing the up or down arrows to select either "YES" or "NO".

### T-31 BLOCKED DRAIN AUTO-REV RETRIES

AUTO-REV = Auto-Reverse

The value displayed is the number of times the drain valve tries to close if it does not successfully close the first time. If the drain valve does not fully close, the unit will beep and the drain will automatically open, allowing the user to remove any obstruction.

### T-32 ATO DELTA -FULL-T-33 ATO DELTA -LOW-

The temperatures displayed in each of the sections are the threshold to determine if the oil level is full or low.

### T-34 QUICK FLTR, FILL TO LVL PROBE, TEMP RISE

The temperature displayed is at what point the oil stops pumping during the fill phase of the Quick Filter.

### T-35 DAILY+POL, FILL TO LVL PROBE, TEMP RISE

The temperature displayed is at what point the oil stops pumping during the fill phase of a Polish.

### T-36 ANY FILL, LVL PROBE MIN DETECT

If the temperatures in the previous sections happen too quickly, the controls ignore them and the oil pumps for the value displayed.

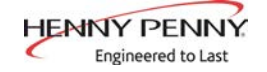

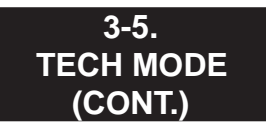

### **T-37 IGNORE E93 24VDC ERROR?**

This is only for Alpha units.

### **T-38 CHANGE TECH CODE**

Call Henny Penny Technical Support for details.

### **T-39 TOTAL INIT**

Press and hold the button next the "hold" on the display to institutionalize the control board.

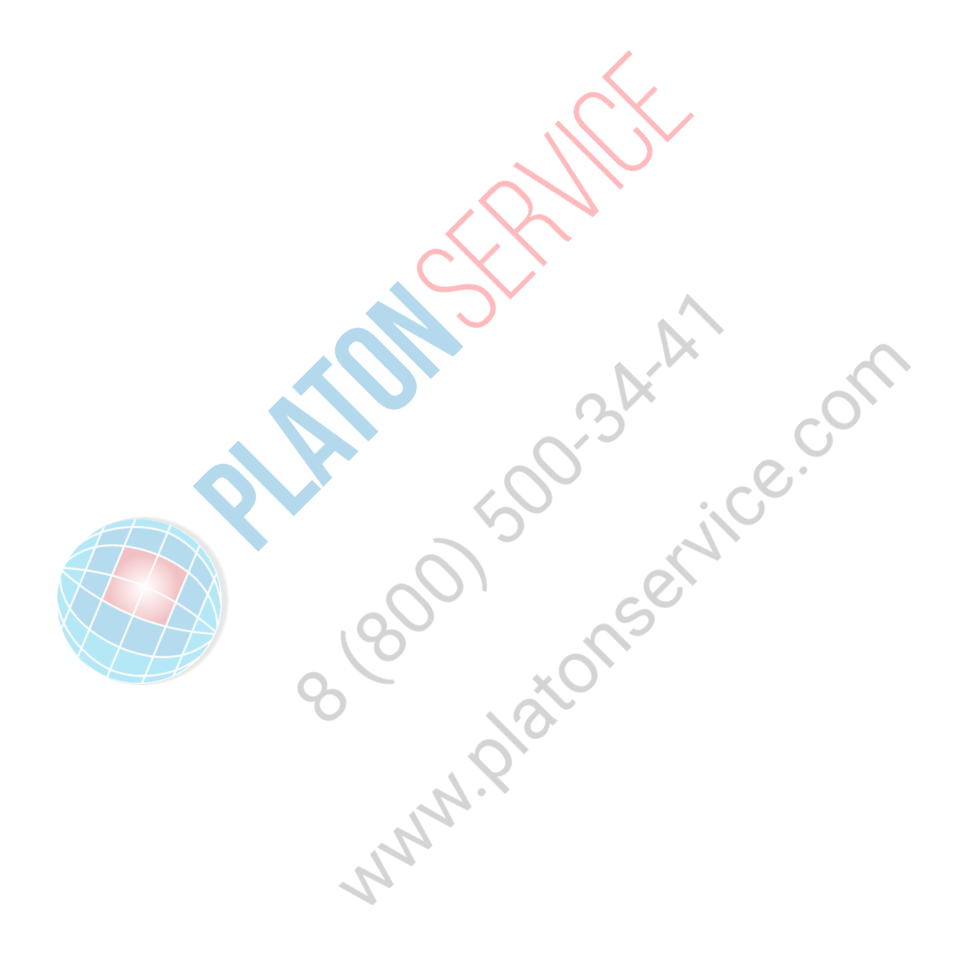

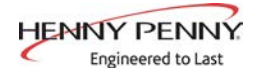

# **SECTION 4: MAINTENANCE**

4-1. INTRODUCTION This section provides checkout and replacement procedures, for various parts of the fryer. Before replacing any parts, refer to the Troubleshooting Section to aid you in finding the cause of the malfunction.

4-2. MAINTENANCE HINTS

- 1. A multimeter will help you to check the electric components.
- 2. When the manual refers to the circuit being closed, the multimeter should read zero unless otherwise noted.
- 3. When the manual refers to the circuit being open, the multimeter should read infinity.

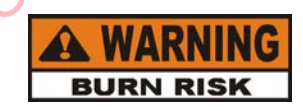

Do not move the fryer with hot oil in the vat or filter pan. Severe burns can result from splashing hot oil.

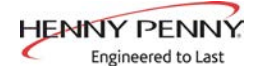

### 4-3. CONTROL BOARD REPLACEMENT

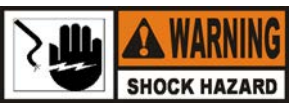

Disconnect the power or electrical shock will occur.

1. Use a Phillips head screwdriver to remove the two screws securing the control board to the front shroud.

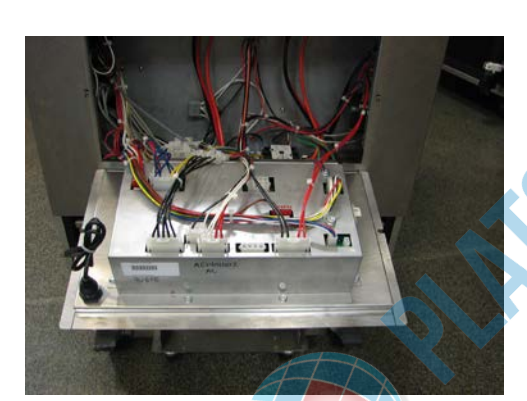

2. Press in on the bottom of the board and rotate down until it rests on the shroud.

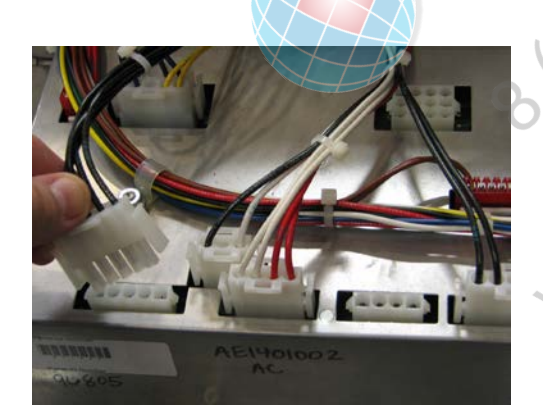

Disconnect all the connectors on the back of the control board.

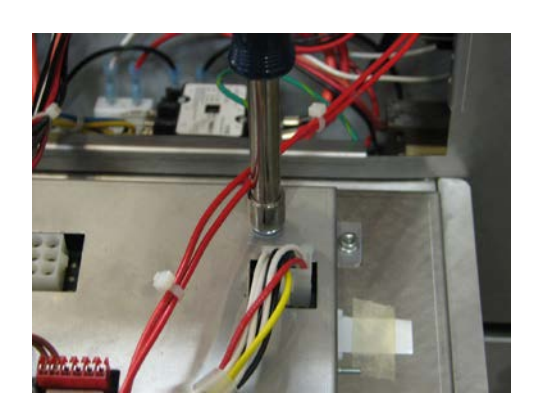

- 4. Use a 3/8in. nut-driver or socket and remove the nut securing the ground wire to the control board.
- 5. Remove old control board.
- 6. Place new control board onto the unit with the tab inserted into the slot. Let the control board rest on the shroud.
- 7. Finish control board installation in reverse order.

3.

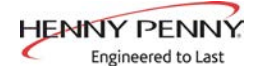

### 4-4. POWER SWITCH REPLACEMENT

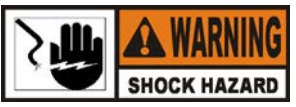

### Disconnect the power or electrical shock will occur.

1. Lower the control board (see Control Board Replacement).

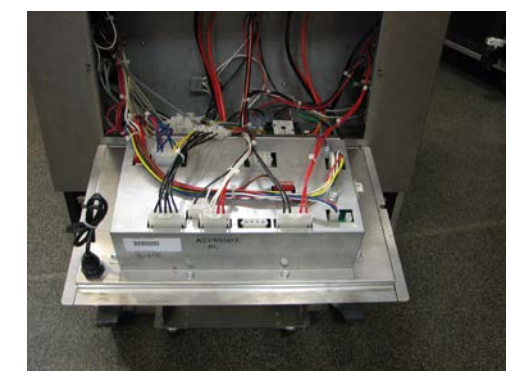

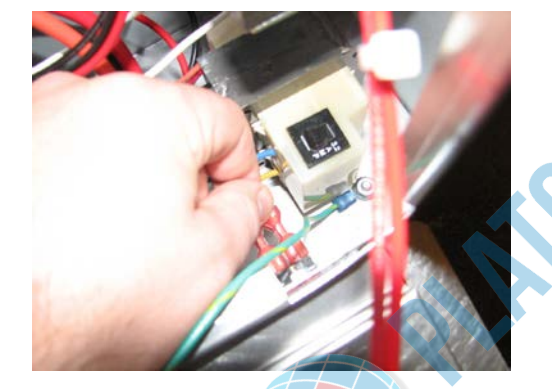

- 2. Mark the wires and disconnect.
- 3. Use a flat-blade screwdriver to press down on the locking tabs.

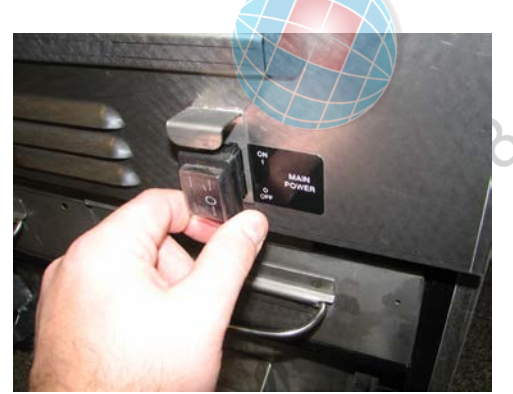

- 4. Pull the switch out of the shroud.
- 5. Place new switch in place.

- 6. Attach the wires to the new switch.
- 7. Slide new power switch into the shroud.
- 8. Secure the control board back in place.
- 9. Test operation.

NNN'

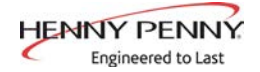

### 4-5. USB PORT REPLACEMENT

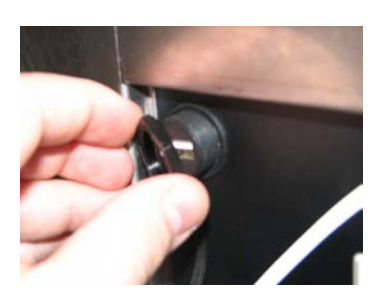

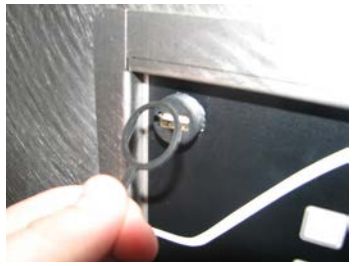

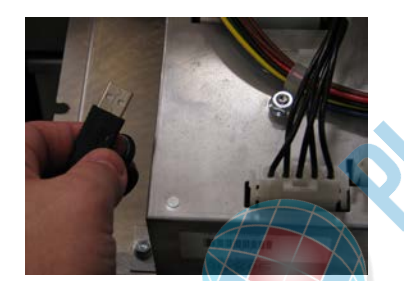

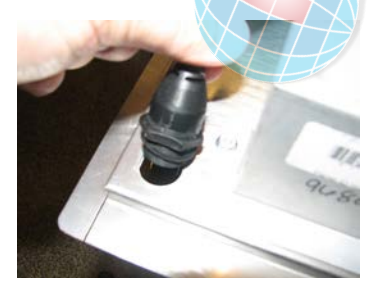

- 1. Remove the USB cap.
- 2. Use an adjustable wrench to remove the locking nut.
- 3. Remove the cap from the USB assembly.
- 4. Lower the control board (see Control Board Replacement).
  - Disconnect the USB plug from the receiver on the back of the control board.

- 6. Pull USB port assembly out of the hole in the control board.
- 7. Place the new USB port assembly into the hole in the control board.
- 8. Use one adjustable wrench to hold the USB port in place while using another adjustable wrench to tighten the locking nut.
- 9. Plug the USB plug into the receiver on the back of the control board.
- 10. Secure the control board back in place.

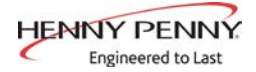

### 4-6. HIGH LIMIT THERMOCOUPLES

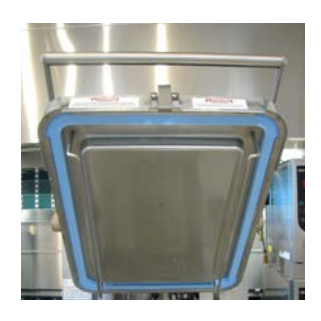

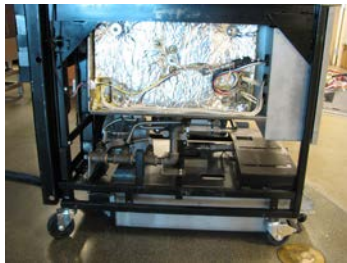

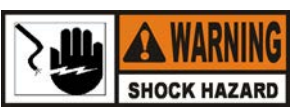

### Disconnect the power or electrical shock will occur.

- 1. Lift the lid and tilt back to lock into place.
- 2. Use a Phillips head screwdriver to loosen the heating element spreaders.
- 3. Use a Phillips head bit to remove the screws from the left-hand (from the front of unit) side panel.
- 4. Lower side panel and set aside.
- 5. Use a 1/2in. wrench to loosen the compression fitting.
- 6. Pull the thermocouple from the fitting.
- 7. Lower the control board (see Control Board Replacement).
- 8. Trace wires to the high limit modules on the sidewall of the control board area.
- 9. Remove the wires from high limit module.
- 10. Use a 1/2in. wrench to remove the fitting from the vat wall.
- 11. Locate the new thermocouple and fitting.
- 12. Apply thread sealant to the fitting and thread into the vat wall. Tighten with 1/2in. wrench.
  - 13. Insert the new thermocouple into the compression fitting.
    - NOTE: Be sure the new thermocouple slides into the heating element spreader.
  - 14. Use a 1/2in. wrench to tighten the compression fitting onto the thermocouple.
  - 15. Use a Phillips head screwdriver to tighten the heating element spreader.
  - 16. Connect the new thermocouple wires to the high limit module.
- 17. Place side panel back in place and secure with the screws.
- 18. Secure the control board back in place.

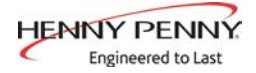

### 4-7. HIGH LIMIT THERMOCOUPLES

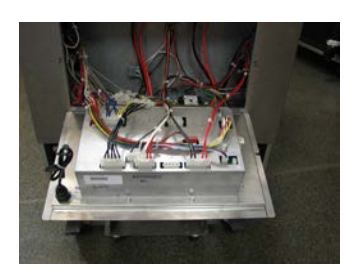

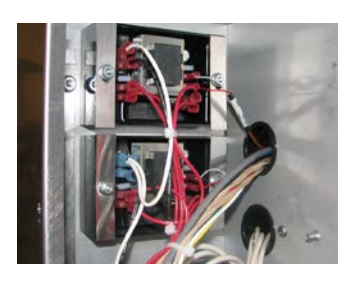

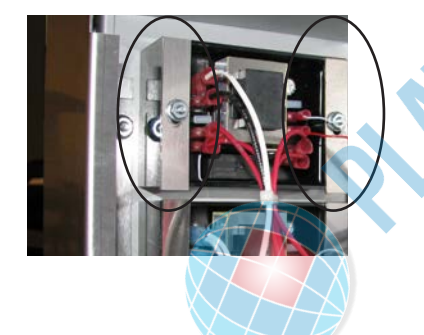

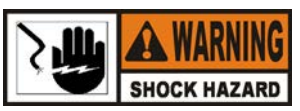

### Disconnect the power or electrical shock will occur.

- 1. Lower the control board (see Control Board Replacement).
- 2. Locate the faulty high limit module on the left-hand (from the front) side wall.
- 3. Mark all the wire locations.
- 4. Disconnect all the wires.

5.

Use a 3/8in. socket or nut-driver to remove the nuts.

- 6. Remove the two (2) metal lock strips.
- 7. Slide the high limit module off of the mounting studs.
- 8. Slide the new high limit module onto the mounting studs.
- 9. Place the two (2) metal lock strips onto the studs and secure in place with a 3/8in. socket or nut-driver.
- 10. Reconnect the wires as removed.
- 11. Secure the control board back in place.

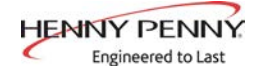

4-8. PRIMARY CONTACTOR REPLACEMENT

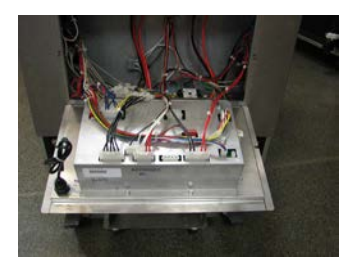

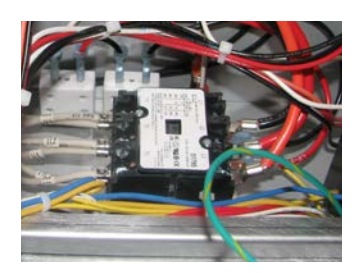

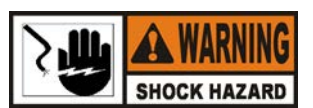

### Disconnect the power or electrical shock will occur.

- 1. Lower the control board (see Control Board Replacement).
- 2. Mark the location of the wires.
- 3. Use a Phillips head screwdriver to remove the L1, L2 and L3 wires from the contactor.
- 4. Use a Phillips head screwdriver to remove the wires on the T1, T2 and T3 side of the contactor.
- 5. Disconnect the wires coming from the T1, T2 and T3 on the contactor.
- 6. Disconnect the RS1 and RS2 yellow wires.
- 7. Use a 3/8in. socket or nut-driver to remove the nuts that secure the contactor to the shroud.
- 8. Lift up on the contactor to remove it from the studs.
- 9. Place the new contactor onto the studs.
- 10. Use a 3/8in. socket or nut-driver to secure in place.
- 11. Replace wires as they were removed.
- 12. Secure the control board back in place.
  - 13. Test operation.

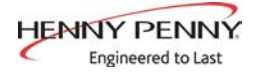

### 4-9. HEAT CONTACTOR REPLACEMENT

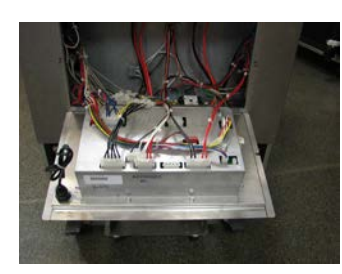

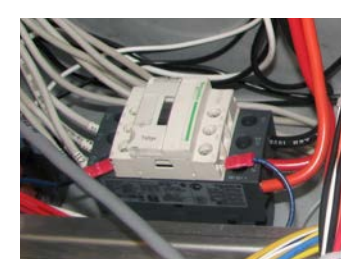

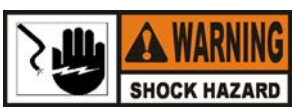

### Disconnect the power or electrical shock will occur.

- 1. Lower the control board (see Control Board Replacement).
- 2. Mark the locations of the wires.
- 3. Use a Phillips head screwdriver to remove the blue wires in A1 and A2.
- 4. Use a Philips head screwdriver to remove the coming from the 1L1, 3L2 and 5L3 side on the contactor.
- 5. Use a Phillips head screwdriver to remove the wires from the 2T1, 4T2 and 6T3 side of the contactor.
- 6. Use a 3/8in. socket or nut-driver to remove the two nuts on the mounting plate.
- 7. Lift up on the contactor so the mounting plate clears the studs.
- 8. Place new contactor on the studs as the old contactor was removed.
- 9. Use a 3/8in. socket or nut-driver to secure in place.
- 10. Reconnect all the wires where previously removed.
- 11. Secure the control board back in place.
- 12. Test operation.

, MANNA,

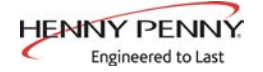

### 4-10. **AIF MULTI-TAB** TRANSFORMER REPLACEMENT

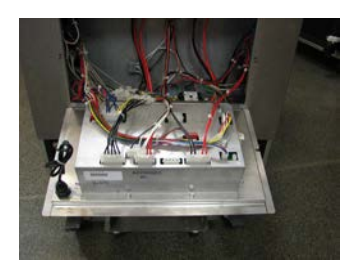

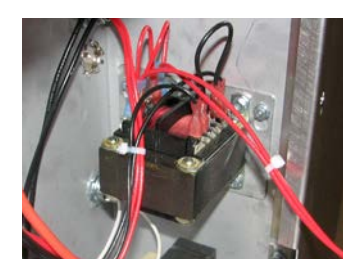

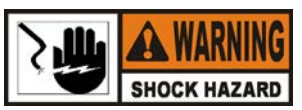

### Disconnect the power or electrical shock will occur.

- Lower the control board see Control Board Replacement). 1.
- Label the locations of the wires and disconnect. 2.
- Use a 3/8in. nutdriver or socket to remove the four (4) nuts. 3.
- Remove the transformer from the studs. 4.
- Place new transformer onto the studs and secure with a 3/8in. 5. nutdriver or socket.
- Reconnect the wires to the correct locations. 6.
- Close control panel. 7.
- init.

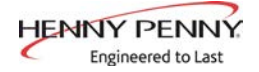

### 4-12. CONTROL TRANSFORMER <u>REPLACEMENT</u>

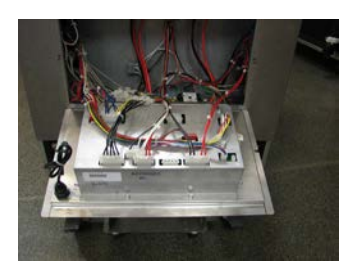

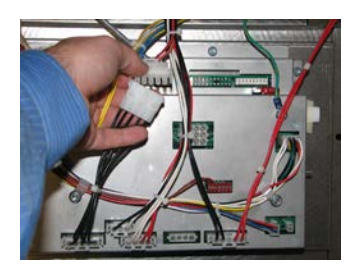

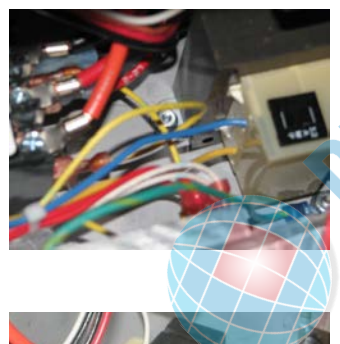

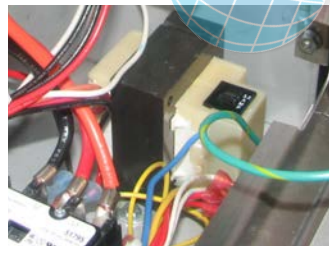

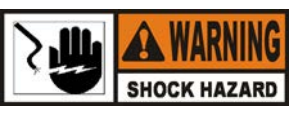

### Disconnect the power or electrical shock will occur.

1. Lower the control board see Control Board Replacement).

2. Locate the 5-pin connector leading from the transformer. Disconnect the connector.

Use a 3/8in. socket and extension, remove the two (2) nuts that secure the transformer to the shroud.

- 4. Lift up on the transformer to remove it from the studs.
- 5. Place the new transformer onto the studs.
- 6. Secure the transformer in place with a 3/8in. socket and extension.
- 7. Connect the 5-pin connector to the 5-pin connector jumper coming from the control board.
- 8. Secure the wires with tie-strips to the existing wiring harness.
- 9. Secure the control board back in place.

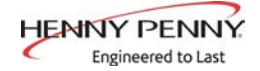

### 4-13. PUMP MOTOR REPLACEMENT

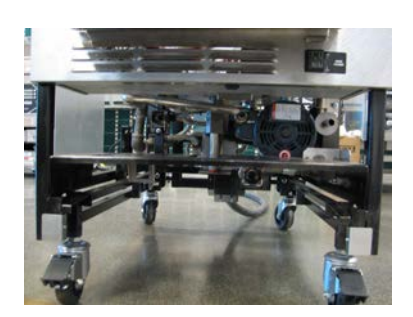

- 1. Remove the condensation pan.
- 2. Remove the Fresh Oil Tank.
- 3. Remove the drain pan.
- 4. Use an adjustable wrench to remove the flex line (hard line may be present for newer builds) and pipe connections from both ends of the pump motor.

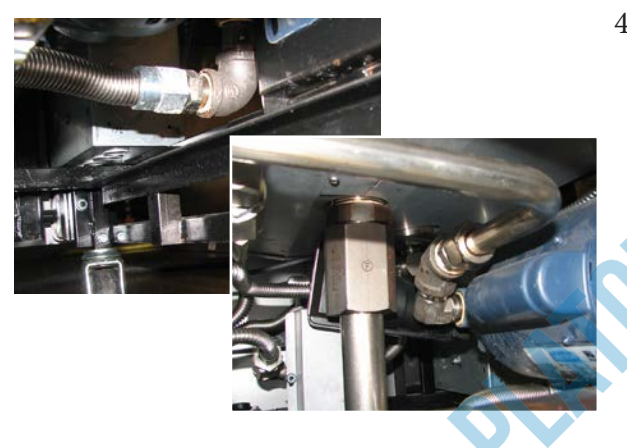

- 5. Use a Phillips head screwdriver to remove the two screws that secure the plate onto the pump motor.

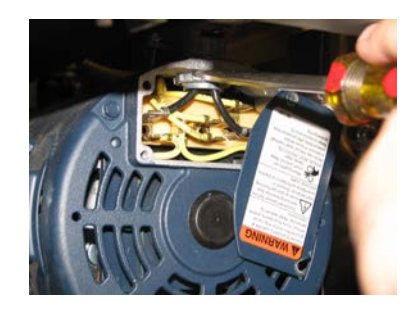

- 6. Mark the locations of the black wires.
- 7. Remove the black wires from the pump motor.
- 8. Use a flat blade screwdriver to remove the conduit retainer ring from the pump motor.
- 9. Remove the conduit retainer and conduit from the pump motor.

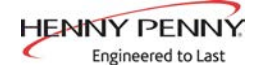

### 4-13. PUMP MOTOR REPLACEMENT (CONT.)

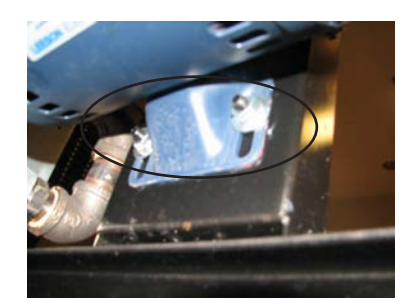

- 10. Use a 1/2in. wrench to remove the two nuts on the mounting plate.
- 11. Lift up on the pump motor then pull it off the mounting plate.

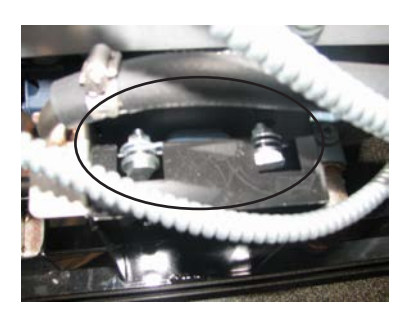

- 12. Place the new pump motor onto the mounting plate so the hanger bolts rest on the top lip and slide down so the studs are in line with the holes in the pump motor base.
- 13. Use a 1/2in. wrench to secure the pump motor to the mounting plate.
- 14. Use an adjustable to reconnect the lines to the correct port of the pump motor.

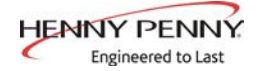

### 4-14. REMOVE THE LID COVER

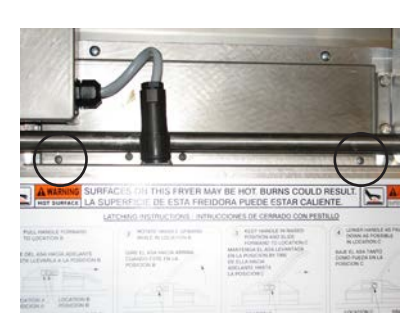

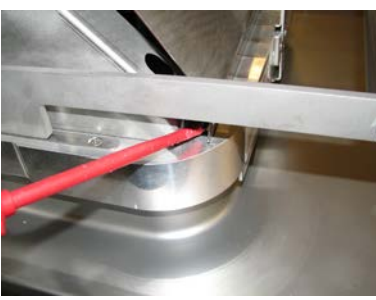

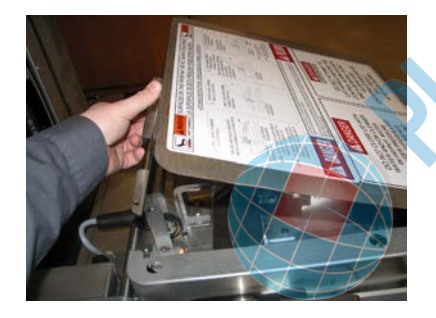

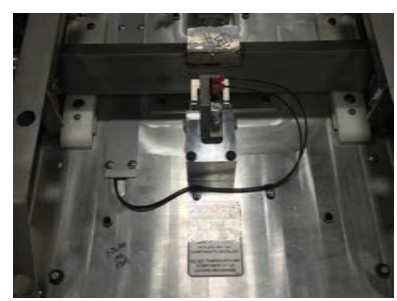

1. Use a phillips head screwdriver to remove the two (2) screws located in the back of the lid.

2. Use a flat blade screwdriver to gently pry the front of the lid cover so that the locater pegs slide out of their holes.

- 3. Lift up on the back of the lid cover.
- 4. Set the lid cover to the side.
- 5. The lid components are now accessible.
- 6. Reverse the previous steps to reinstall the lid cover.

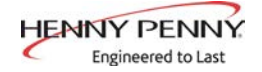

### 4-16. LOCK POSITION SWITCHES <u>REPLACEMENT</u>

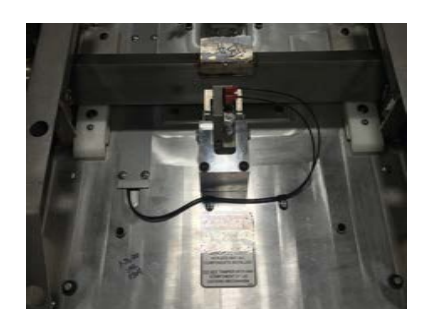

1. Remove the lid cover (see Remove Lid Cover section).

- 2. Mark the location of each wire.
- 3. Disconnect the wires.

4.

Use a phillips head screwdriver to remove the two (2) screws that secure the switch to the mounting plate.

- 5. Place the new switch in place.
- 6. Secure the switch with the two (2) screws previously removed.
- 7. Reconnect the wires.

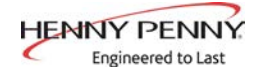

### 4-17. FLEX TUBE REPLACEMENT

When installing new flex tubes, follow the listed guidelines to prevent failures of the new flex tube.

- 1. Do not bend the flex tube within 4 finger widths of the end fittings.

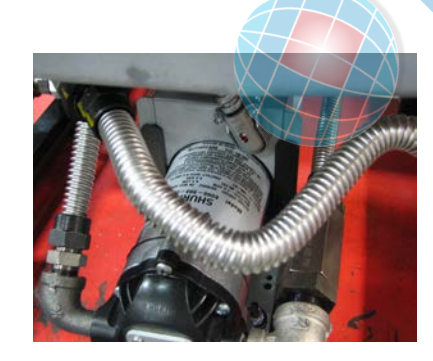

2. When bending the flex tube, the bend should not be smaller than a golf ball in radius.

- . All flex tubes should be torque finger tight, then a  $\frac{1}{4}$  turn.
- 4. When tightening then flex tube's fitting, hold the fitting that the nut is tightening to, while torquing, to avoid twisting of the flexible tube.
- 5. Discard any tube bent more than 3 times in the same area of tube.

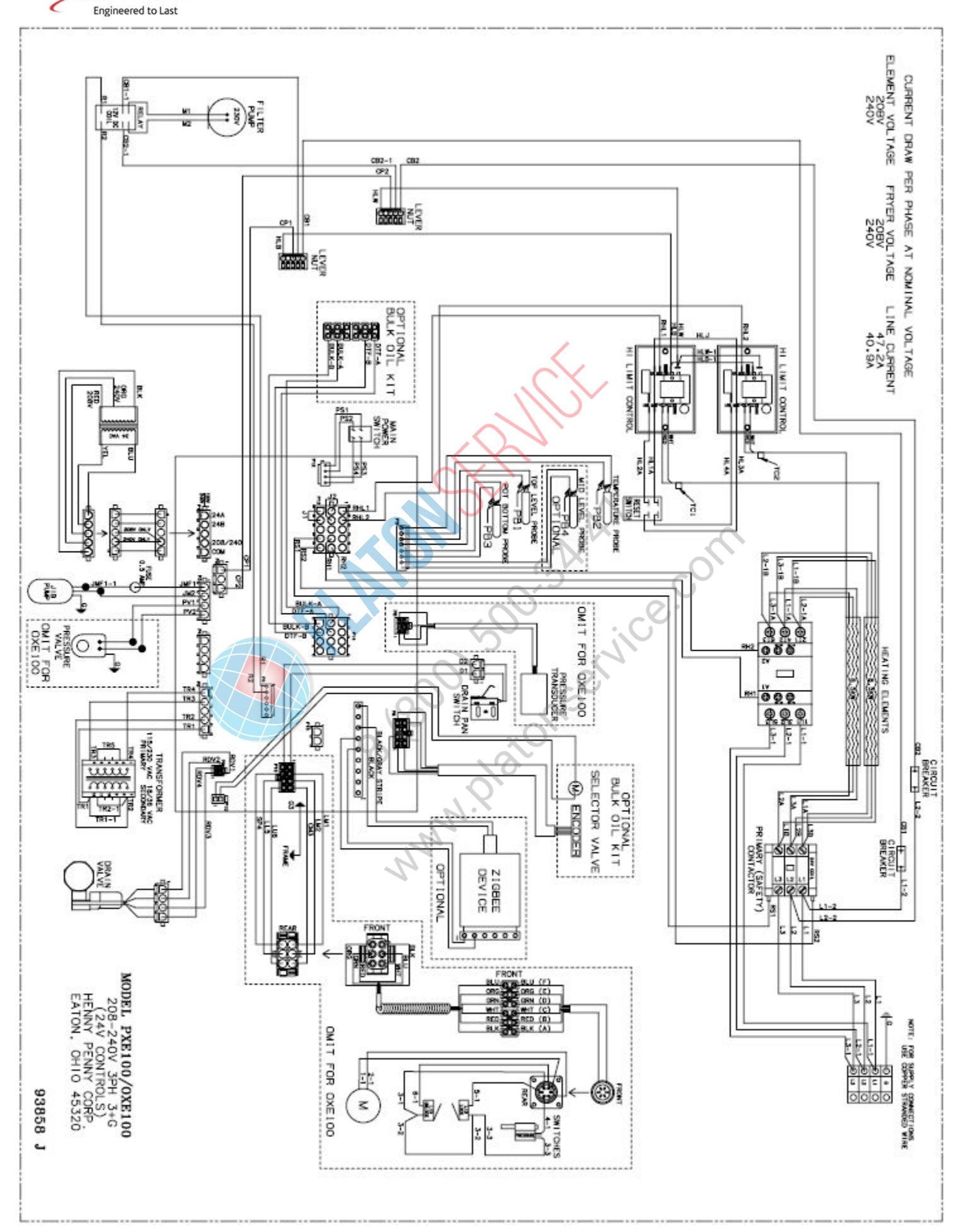

HENNY PENNY

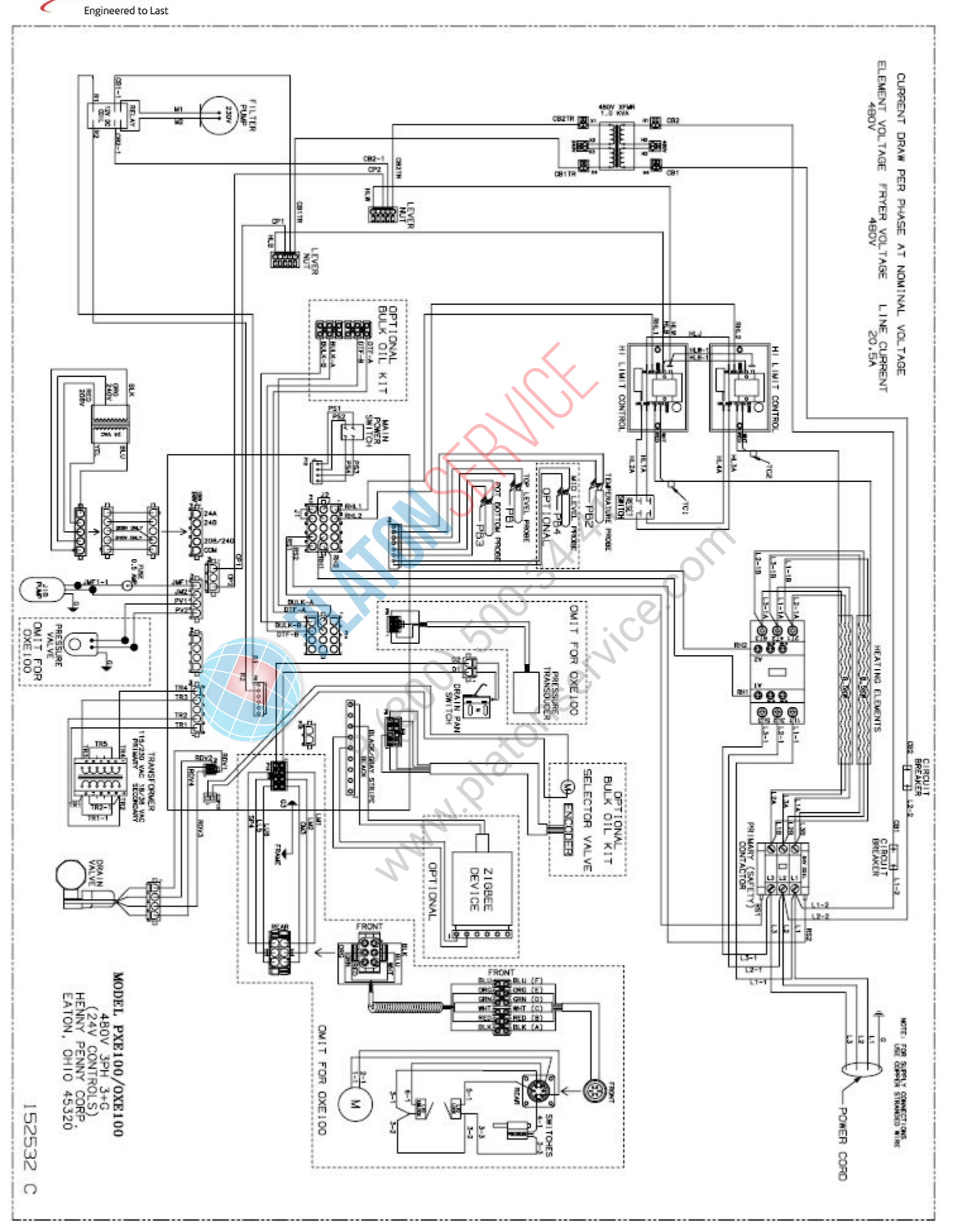

HENNY PENNY

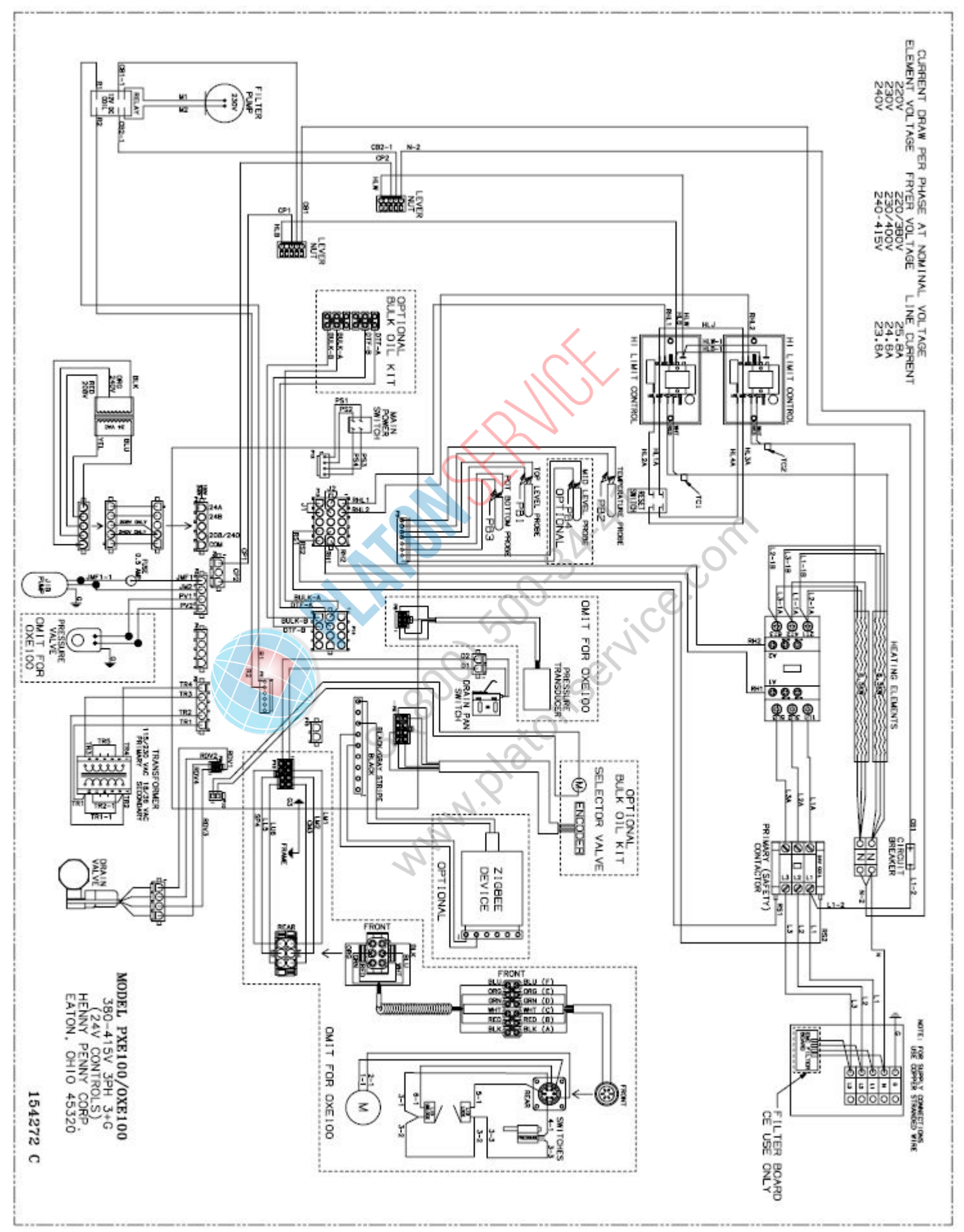

HENNY PENNY Engineered to Last

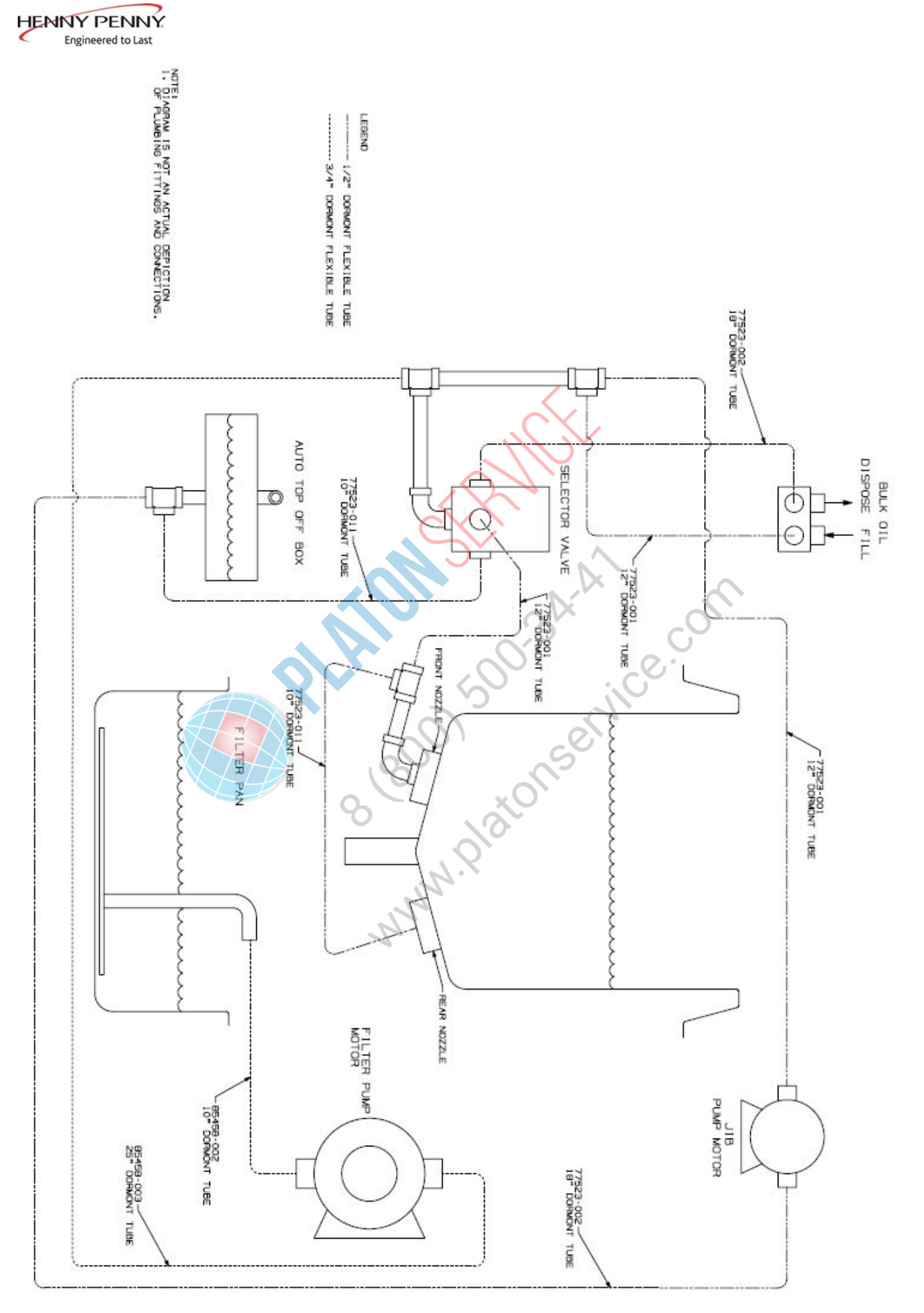

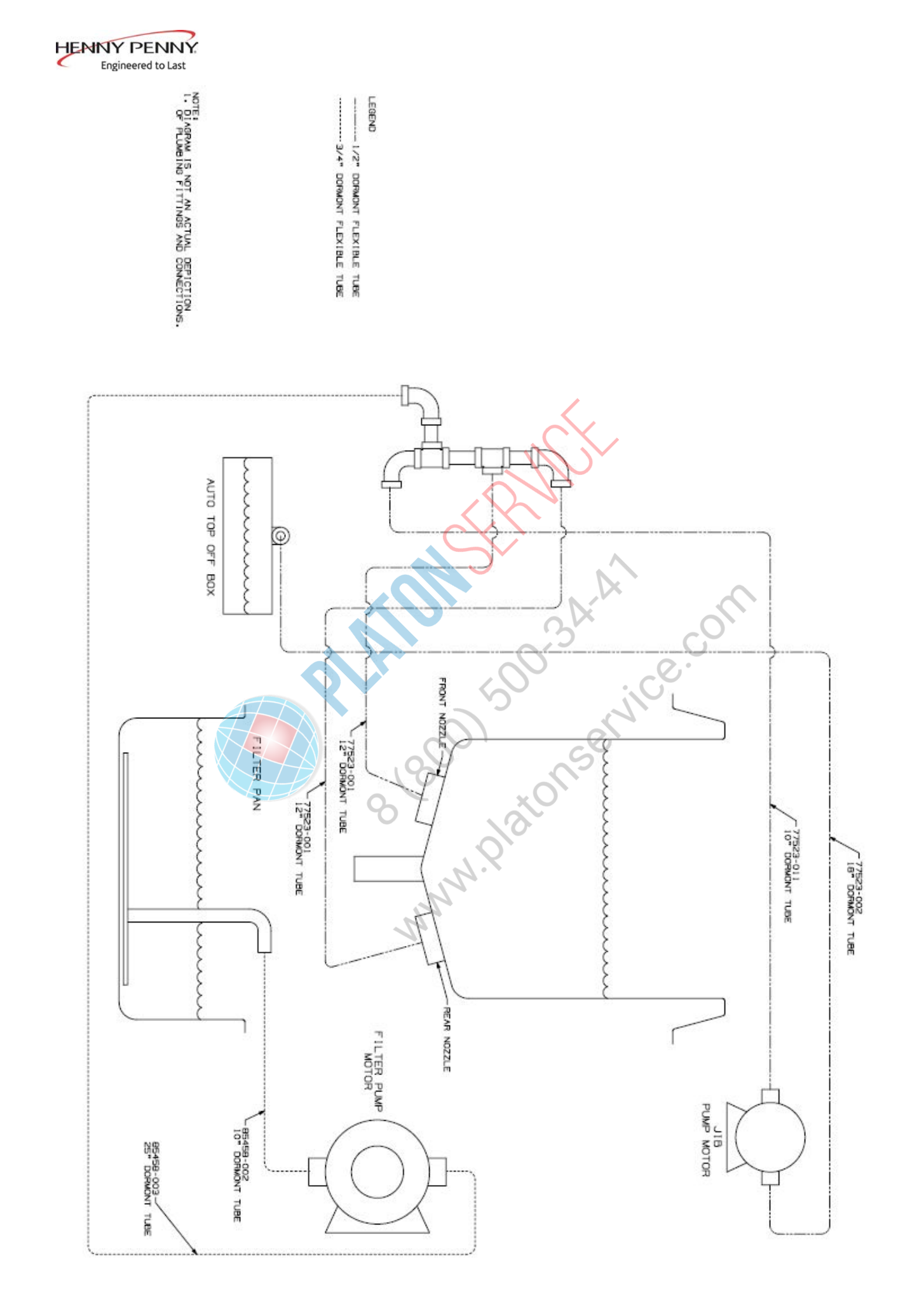

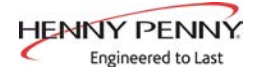

| SECTION 5: PARTS SECTION |
|--------------------------|
|--------------------------|

| 5-1<br>INTRODUCTION                                   | This section lists the replaceable parts of the Henny Penny Velocity<br>Series Pressure Fryer.                                                                                                    |
|-------------------------------------------------------|----------------------------------------------------------------------------------------------------|
| 5-2<br>GENUINE PARTS                                  | Use only genuine Henny Penny parts in your fryer. Using a part of lesser quality or substitute design may result in damage to the unit or personal injury.                                                                                                    |
| 5-3<br>WHEN ORDERING<br>PARTS                         | Once the parts that you want to order have been found in the parts list, write down the following information:<br><b>Example:</b><br>Item Number 2<br>Part Number 60241<br>Description High Limit<br>From the data plate, list the following information:<br><b>Example:</b>                                                                                                    |
|                                                       | Product Number01100Serial Number0001Voltage208                                                                                                    |
| 5-4<br>PRICES                                         | Your distributor has a price parts list and will be glad to inform you of<br>the cost of your parts order.                                                                                                    |
| 5-5<br>DELIVERY                                       | Commonly replaced items are stocked by your distributor and will be<br>sent out when your order is received. Other parts will be ordered, by<br>your distributor, from Henny Penny Corporation. Normally, these will<br>be sent to your distributor within three working days.                                                                                                    |
| 5-6<br>WARRANTY                                       | <ul><li>All replacement parts (except lamps and fuses) are warranted for 90 days against manufacturing defects and workmanship.</li><li>If damage occurs during shipping, notify the carrier at once so that a claim may be properly filed. Refer to warranty in the front of this</li></ul>                                                                                                    |
| 5-7<br>RECOMMENDED<br>SPARE PARTS FOR<br>DISTRIBUTORS | manual for other rights and limitations.<br>Recommended replacement parts are indicated with A or B in the parts<br>lists: A = parts to be stocked on service vans or trucks B = parts to be<br>stocked at the distributor/KES location. Inventory on all other parts not<br>identified, should be based upon usage in the territory. Please use care<br>when ordering recommended parts, because all voltages and variations<br>a marked. Distributors should order parts based upon comm voltages<br>and equipment sold in their territory. |

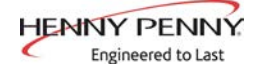

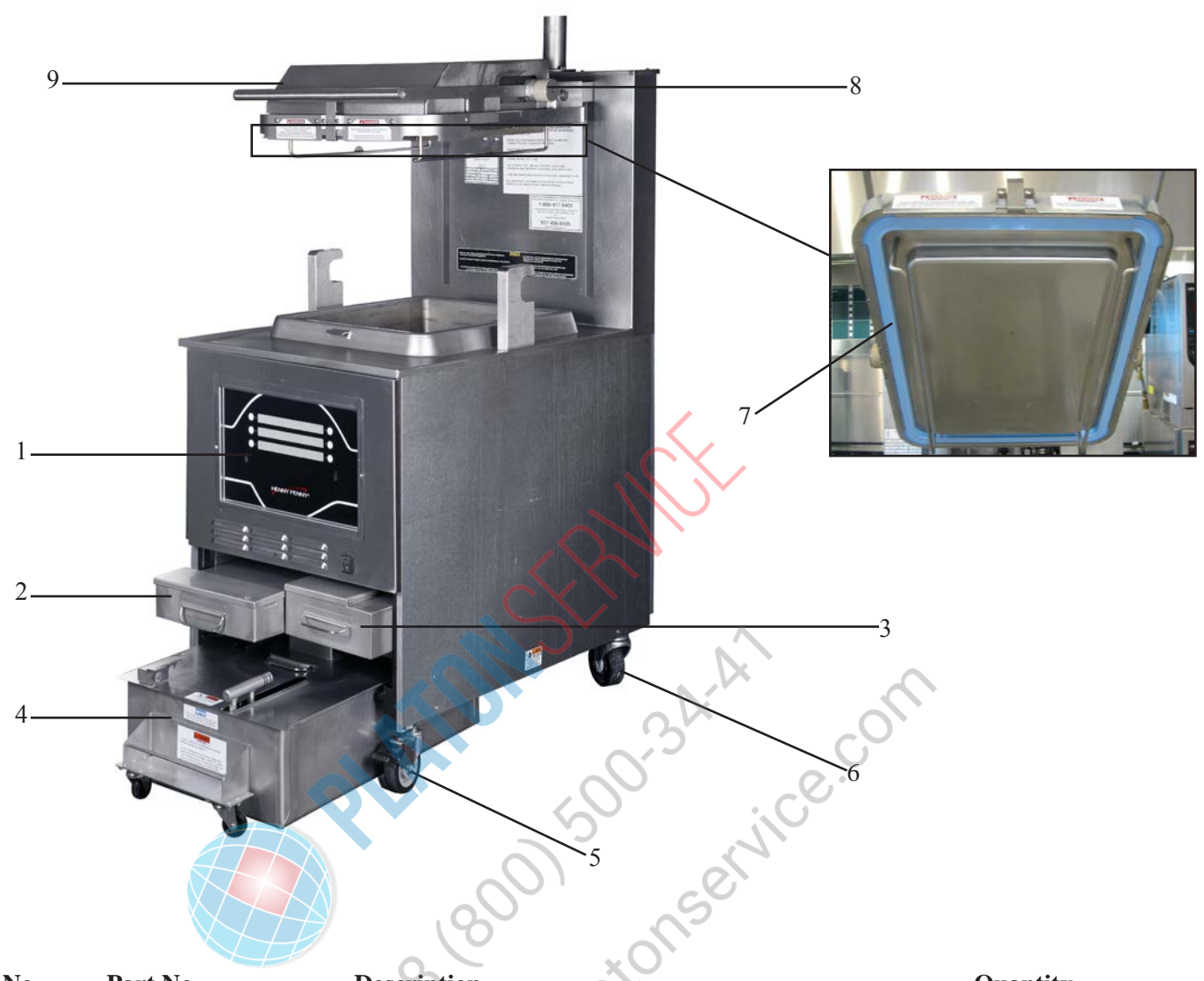

| Item No. | Part No. | Description                   | Quantity |
|----------|----------|-------------------------------|----------|
| A 1      | 96804    | ASSY-GM PXE100 CONTROL        |          |
| *        | 96613    | DECAL-PXE101                  |          |
| *        | 26974    | ASSY-SPEAKER                  |          |
| 2        | 150598   | FRESH OIL TANK                |          |
| 3        | 150836   | CONDENSATION PAN              |          |
| 4        | 151783   | ASSY-DRAIN PAN PFX            |          |
|          |          | (see next page for breakdown) |          |
| 5        | 90227    | CASTER-3.5 RIGID W/END BRAKE  |          |
| 6        | 35154    | CASTER 4-INCH SWIVEL STEM     |          |
| 7        | 89664    | GASKET-V STYLE FRYPOT LID     |          |
| 8        | 35227    | ROLLER-LINKAGE SHAFT          |          |
| 9        | 152443   | ASSY-LID AND COVER            |          |
| *        | 140440   | LID ROLLER KIT                |          |
| *        | 94123    | WELD ASSY-CARRIER             |          |
| *        | 140440   | LID ROLLER KIT                |          |
| *        | 96800    | ACCSRY GM PXE100              |          |
|          |          |                               |          |

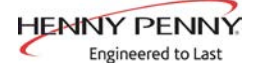

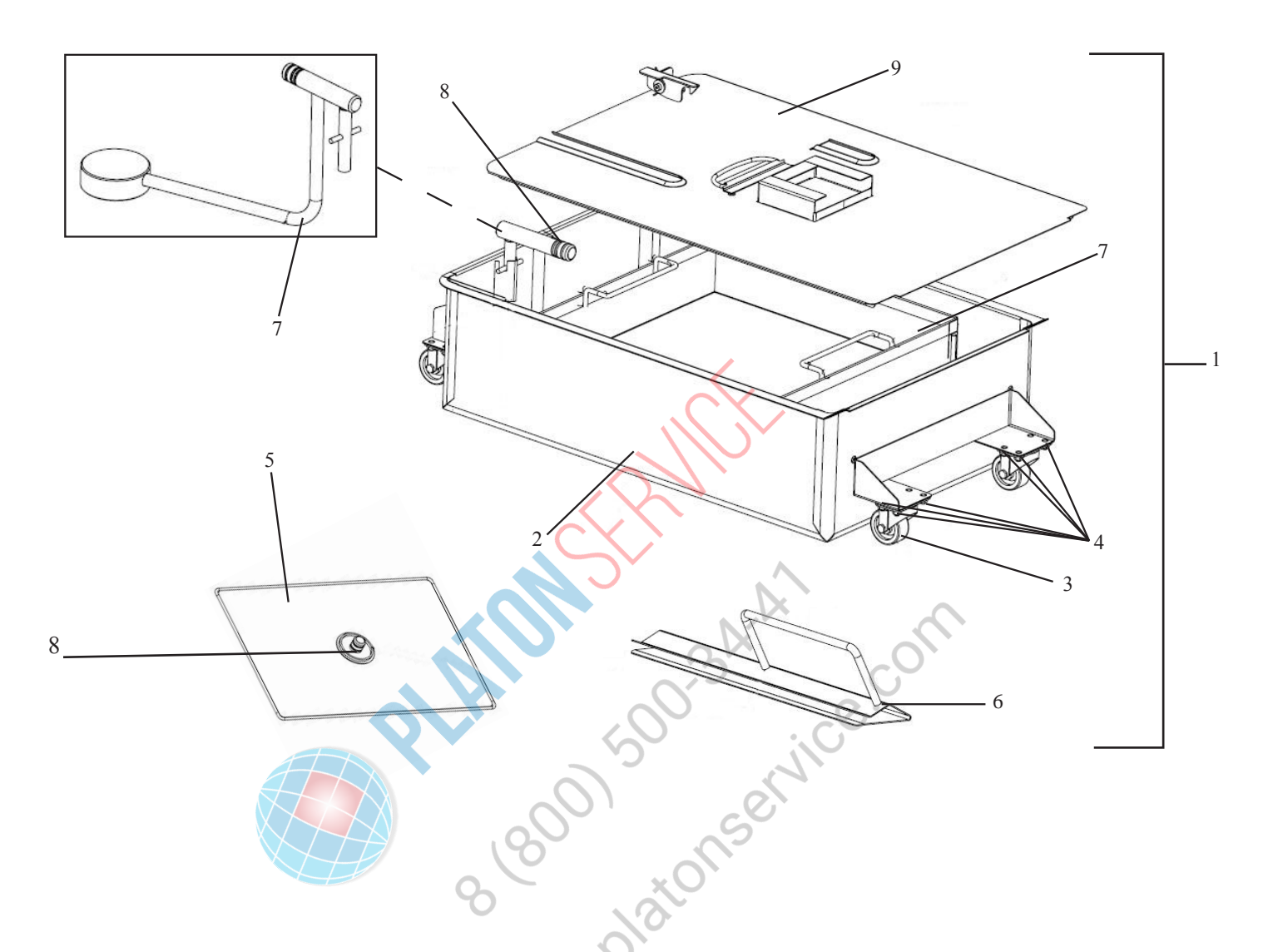

| Item No. | Part No. | Description                    | Quantity |
|----------|----------|--------------------------------|----------|
|          |          |                                |          |
| 1        | 151783   | ASSY-DRAIN PAN PFX             | 1        |
| 2        | 156492   | -WELD ASSY-FILTER DRAIN PAN    | 1        |
| 3        | 19004    | CASTER-2 IN SWIVEL MTG PLATE   |          |
| 4        | NS04-005 | SERRATED FLANGE LOCKNUT 1/4-20 |          |
| 5        | 92889    | -WELD ASSY-FILTER SECTION      | 1        |
| 6        | 150739   | -WELD ASSY-CARRIER CLIP        |          |
| 7        | 151819   | -WELD ASSY-CRUMB CATCHER       | 1        |
| A 8      | 86349    | -O-RING -116 SUCTION LINE      |          |
| 9        | 94289    | -ASSY-DRAIN PAN COVER PFX      | 1        |
| В *      | 12102    | -PHT FILTER ENVELOPES-100CT    | AR       |
| *        | 152204   | -WELD ASSY-PNP UNIT            | 1        |
|          |          |                                |          |

\* = Not Shown / AR = As Required

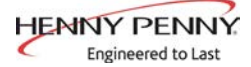

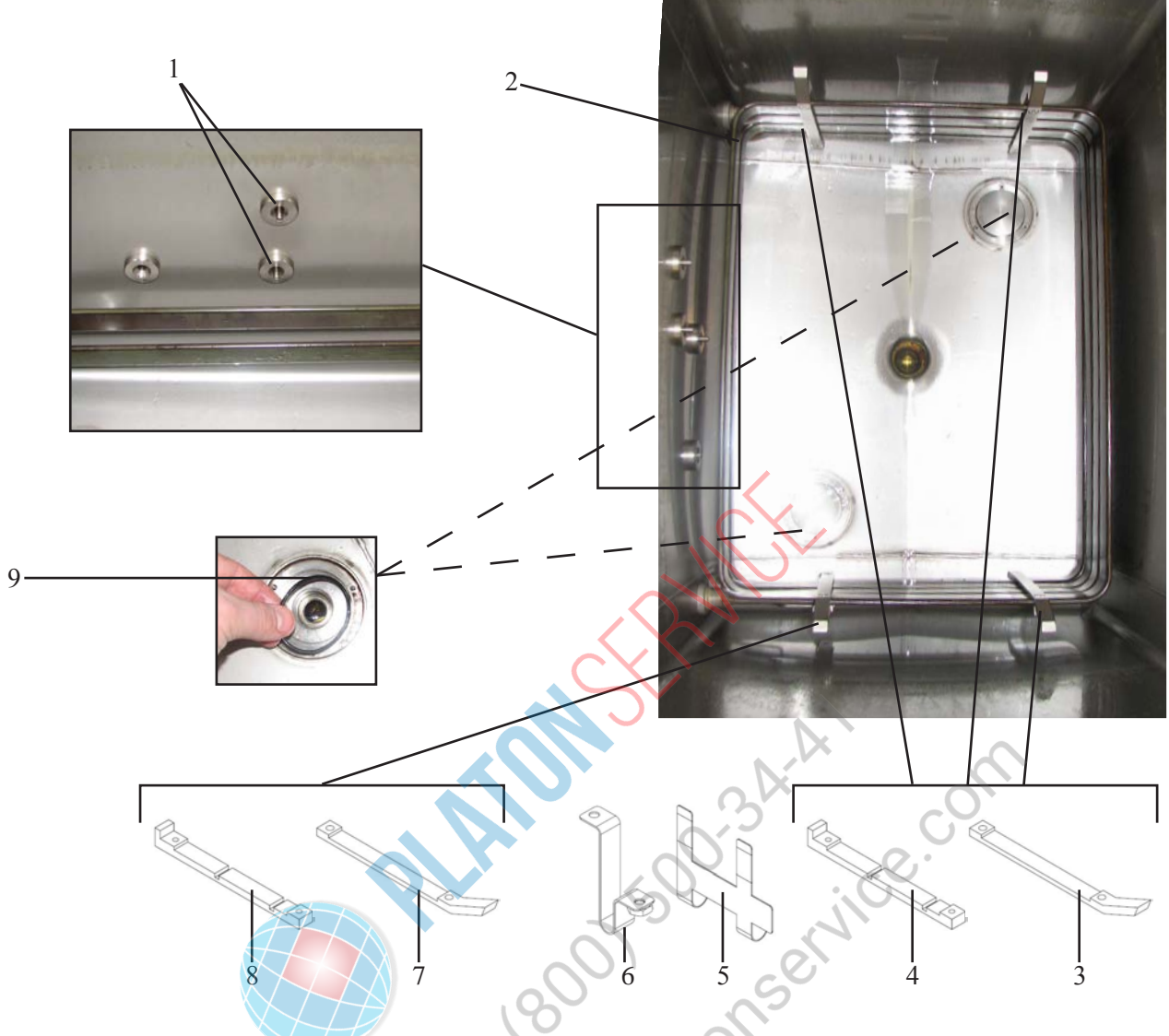

| Item No. | Part No.  | Description                   | Quantity |
|----------|-----------|-------------------------------|----------|
|          |           |                               |          |
| A 1      | 154252    | ASSY-2 IN RTD PROBE           | 1        |
| B 2      | 89225-001 | ELEMENT-HEATING 8.5 KW (208V) | 2        |
| B 2      | 89225-003 | ELEMENT-HEATING 8.5 KW (240V) | 2        |
| B 2      | 89225-004 | ELEMENT-HEATING 8.5 KW (480V) | 2        |
| B 2      | 89225-005 | ELEMENT-HEATING 8.5 KW (200V) | 2        |
| B 2      | 89225-006 | ELEMENT-HEATING 8.5 KW (230V) | 2        |
| B 2      | 89225-007 | ELEMENT-HEATING 8.5 KW (220V) | 2        |
| 3        | 87119     | SPREADER-ANGLED               | 3        |
| 4        | 87120     | SPREADER-TAP PLATE            | 3        |
| 5        | 154736    | CLIP-HIGH LIMIT               | 2        |
| 6        | 154866    | WELD ASSY-HI LIMIT CLAMP CLIP | 2        |
| 7        | 154839    | SPREADER-HI LIMIT ANGLED      | 1        |
| 8        | 154840    | SPREADER-HI LIMIT TAP PLATE   | 1        |
| *        | SC01-173  | SCREW- #10-32 X 5/8 PH FHD SS | 8        |
| 9        | 90085     | O RING-CRUMB SWEEP            | 2        |
|          |           |                               |          |

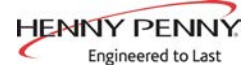

1

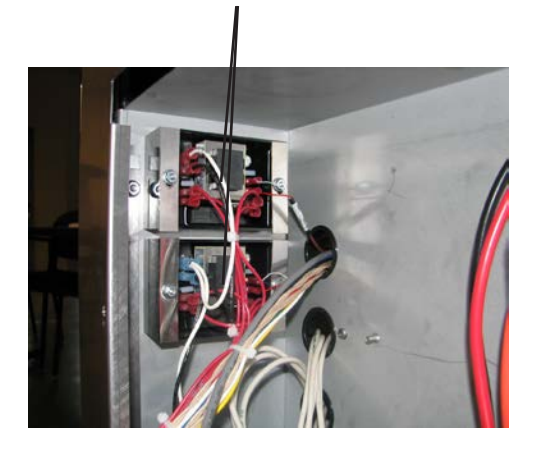

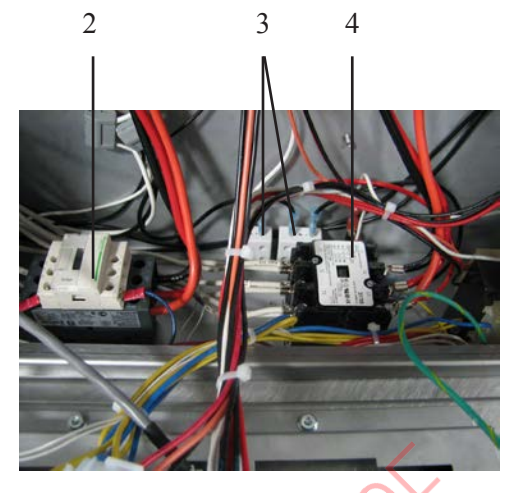

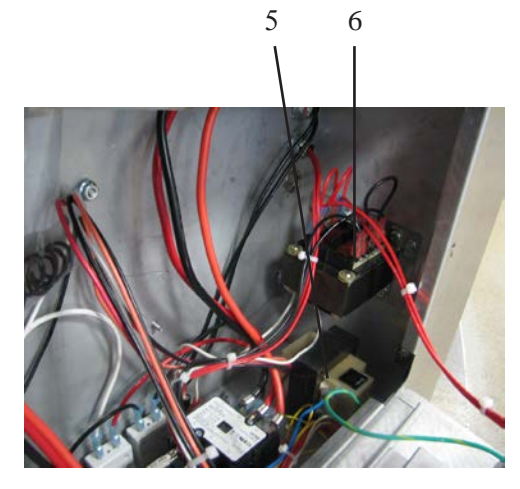

| <b>.</b> |           | J.                   |                   |          |
|----------|-----------|----------------------|-------------------|----------|
| Item No. | Part No.  | Description          | - A-LX            | Quantity |
| B 1      | 83581-002 | CONTROL-WATLOW H     | IGH LIMIT (208V), |          |
| B 1      | 156985    | CONTROL-WATLOW H     | IGH LIMIT (CE)    | 2        |
| *        | 84987     | HL SWITCH-MOMENTA    | ARY SPLASH PROC   | DF 1     |
| B 2      | 51795     | CONTACTOR-208/240 V  | AC COIL           | 1        |
| B 2      | 65073     | CONTACTOR-SQUARE     | D-24V             | 1        |
| 3        | EF02-125  | BREAKER-PUSH BUTT    | ON RESET          |          |
| *        | EF02-104  | FUSE HOLDER-20A 250  | N                 |          |
| *        | EF02-105  | FUSE 15 AMP          |                   |          |
| B 4      | 29509     | CONTACTOR KIT - 24V  | AC                | 1        |
| В 5      | 86087     | ASSY-24V/240V 75VA T | RANSFORMER        | 1        |
| 6        | TS22-012  | TRANSFORMER          |                   | 1        |
| *        | ME90-008  | P&B T92 RELAY 12VDC  | COIL 30AMP        | 1        |
|          |           | ANN MARKE            |                   |          |

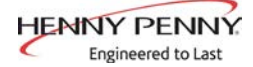

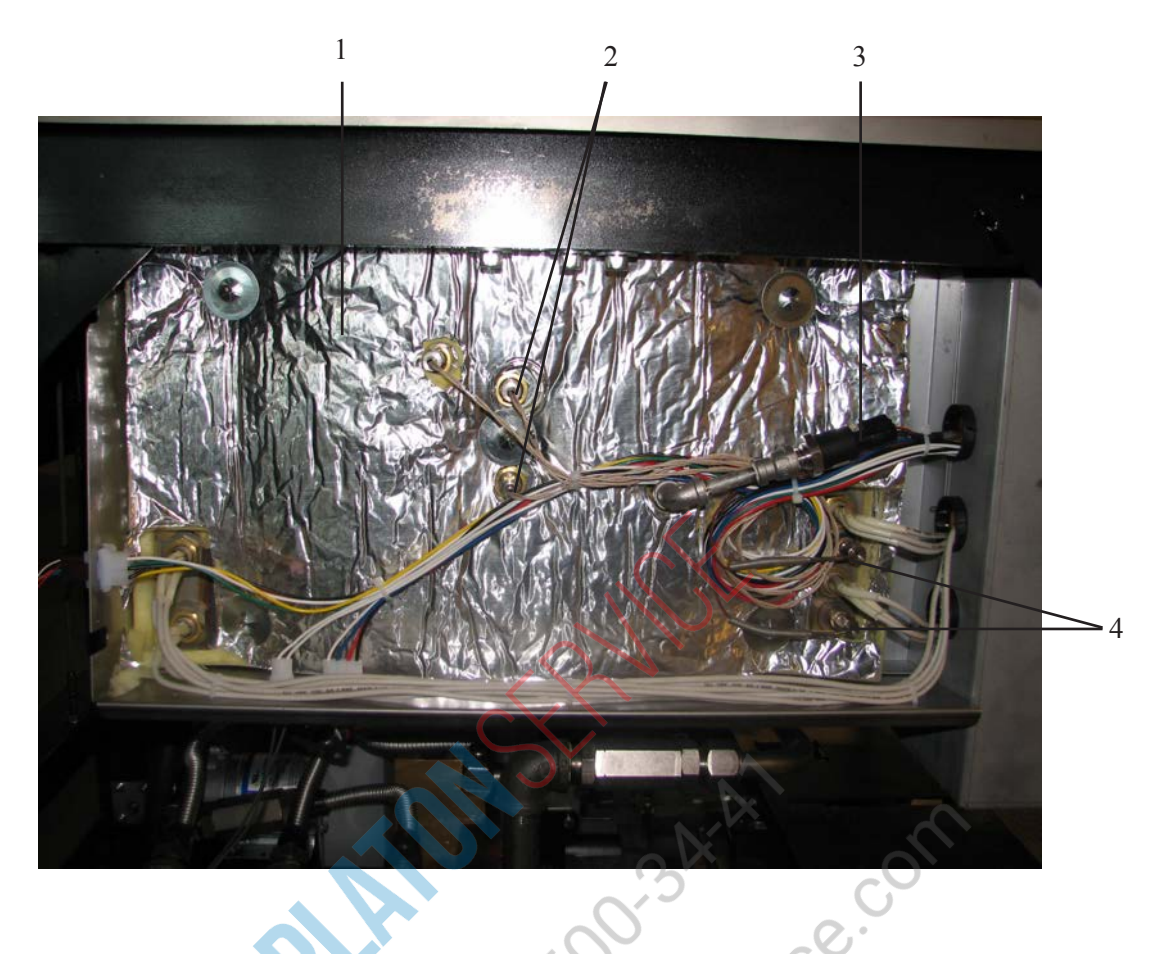

| Item No. | Part No. | Description                      | Quantity |
|----------|----------|----------------------------------|----------|
| 1        | 94229    | INSULATION-POT LEFT SIDE         | 1        |
| A 2      | 154252   | ASSY-2 IN RTD PROBE              | 1        |
| 3        | 79213    | TRANSDUCER-PRESSURE 30 PSI       | 1        |
| A 4      | 93968    | THERMOCOUPLE-HI LIMIT            |          |
| A 4      | 156986   | THERMOCOUPLE-HI LIMIT PROBE (CE) |          |
|          |          | MMM. Ple                         |          |

<sup>\* =</sup> Not Shown / AR = As Required

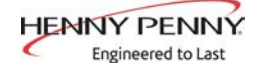

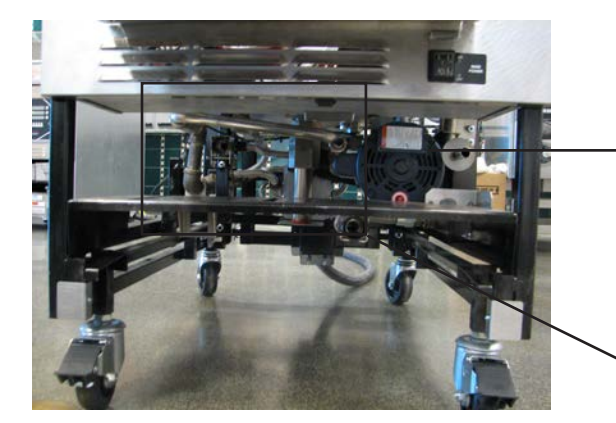

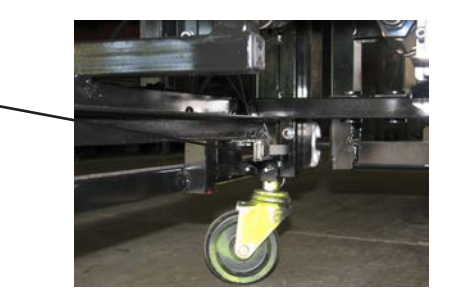

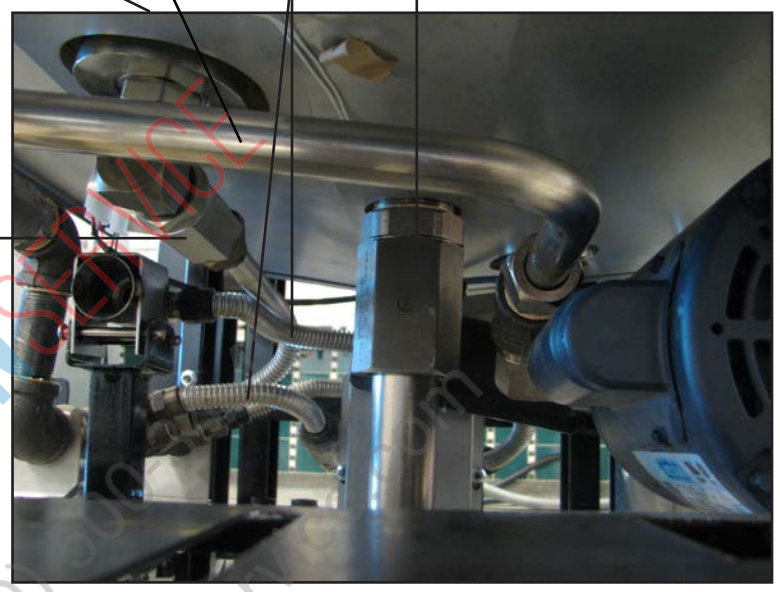

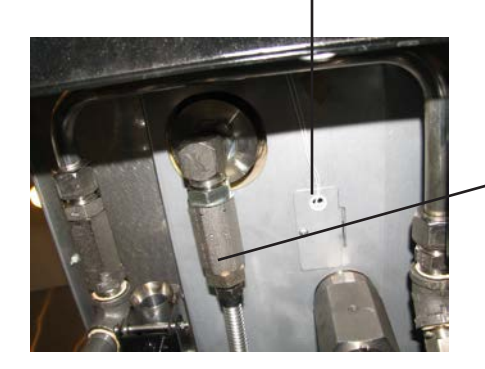

|           | our sei                                                                                              |                                                                                                    |
|-----------|----------------------------------------------------------------------------------------------------|----------------------------------------------------------------------------------------------------|
| Part No.  | Description                                                                                          | Quantity                                                                                                    |
| 67583     | MOTOR-1/2 HP FILTER PUMP (60Hz)                                                                      | 1                                                                                                    |
| 92850     | MOTOR-1/2 HP FILTER PUMP (50Hz)                                                                      | 1                                                                                                    |
| 64218     | ASSY-FILTER PUMP-8 GPM                                                                               | 1                                                                                                    |
|           | FLEX LINES (see chart below for lengths and numbers)                                                 |                                                                                                    |
| 89780     | VALVE-ACTR DRAIN W/ 4 PIN CONN                                                                       | 1                                                                                                    |
| 90506-001 | VALVE-CHECK SAE 12 (max 200psi)                                                                      | AR                                                                                                    |
| 154252    | ASSY-2 IN RTD PROBE                                                                                  | 1                                                                                                    |
| 91700     | ASSY-LH DRAIN PAN SW W/CONN                                                                          | 1                                                                                                    |
| 140444    | FORM TUBE KIT                                                                                        | 1                                                                                                    |
| 140446    | FORM TUBE KIT (BULK OIL)                                                                             | 1                                                                                                    |
|           | Part No.<br>67583<br>92850<br>64218<br><br>89780<br>90506-001<br>154252<br>91700<br>140444<br>140446 | Part No.         Description           67583         MOTOR-1/2 HP FILTER PUMP (60Hz)           92850         MOTOR-1/2 HP FILTER PUMP (50Hz)           64218         ASSY-FILTER PUMP-8 GPM            FLEX LINES           (see chart below for lengths and numbers)           89780         VALVE-ACTR DRAIN W/ 4 PIN CONN           90506-001         VALVE-CHECK SAE 12 (max 200psi)           154252         ASSY-2 IN RTD PROBE           91700         ASSY-LH DRAIN PAN SW W/CONN           140444         FORM TUBE KIT           140446         FORM TUBE KIT (BULK OIL) |

| Flex Line   |        |  |  |
|-------------|--------|--|--|
| Part Number | Length |  |  |
| 77523-002   | 12in.  |  |  |
| 77523-011   | 10in.  |  |  |

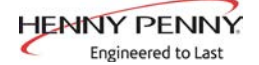

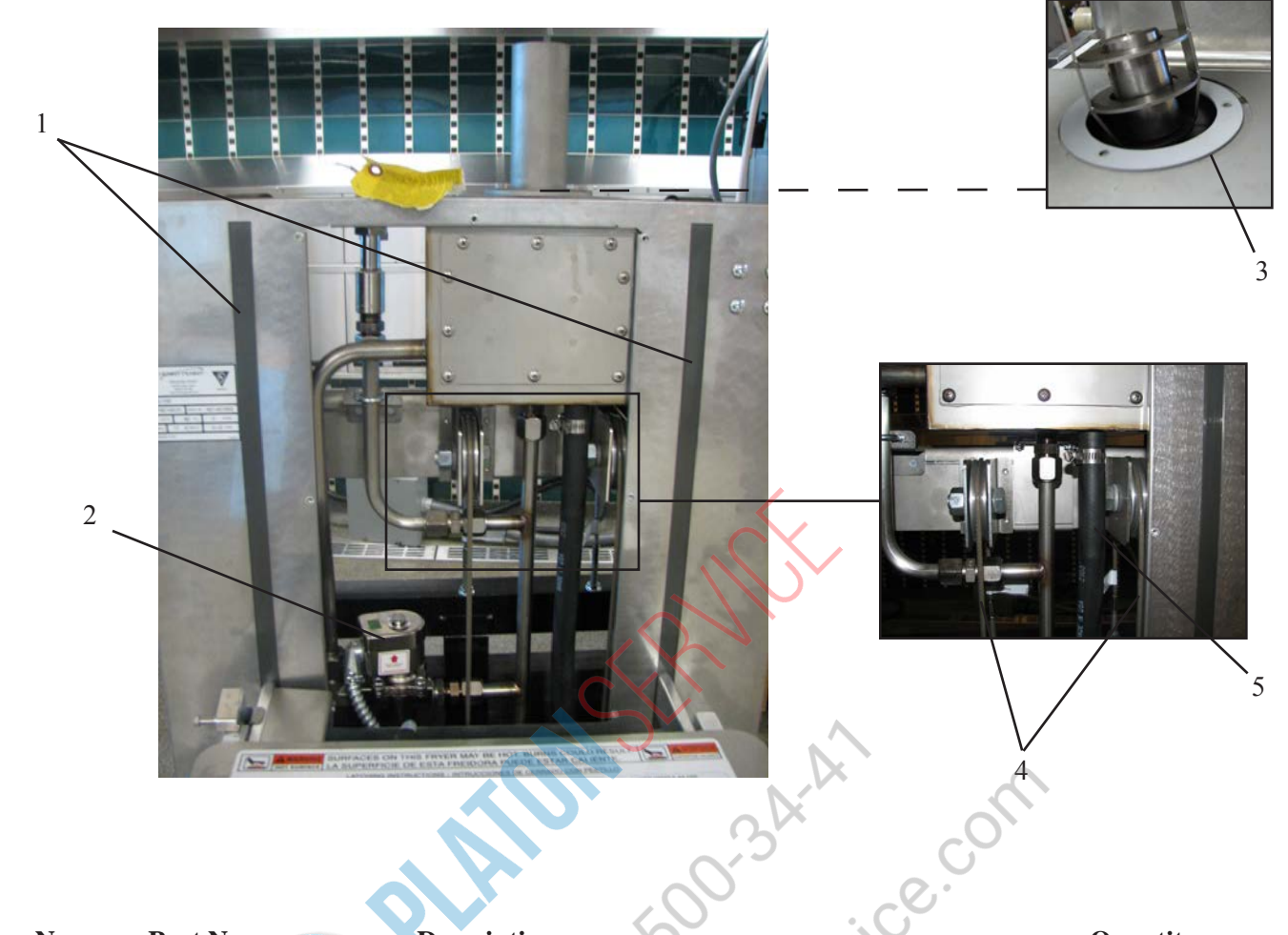

| Item No. | Part No. | Description                    | Quantity |
|----------|----------|--------------------------------|----------|
| 1        | 94256    | SLIDE-SHROUD VERTICAL          |          |
| В 2      | 85145    | VALVE-208-240V 3/4IN SOLENOID  | 1        |
| 3        | 94941    | GASKET-DEAD WEIGHT HOLDER      |          |
| *        | SC06-093 | SCREW-10-32 X .500 KNURL PH HD |          |
| 4        | 152276   | ASSY-PULLEY CABLE AND LABEL    |          |
| 5        | 94377    | HOSE-STEAM BOX CONDENSATE      |          |
|          |          | NNN.                           |          |

<sup>\* =</sup> Not Shown / AR = As Required

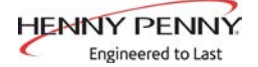

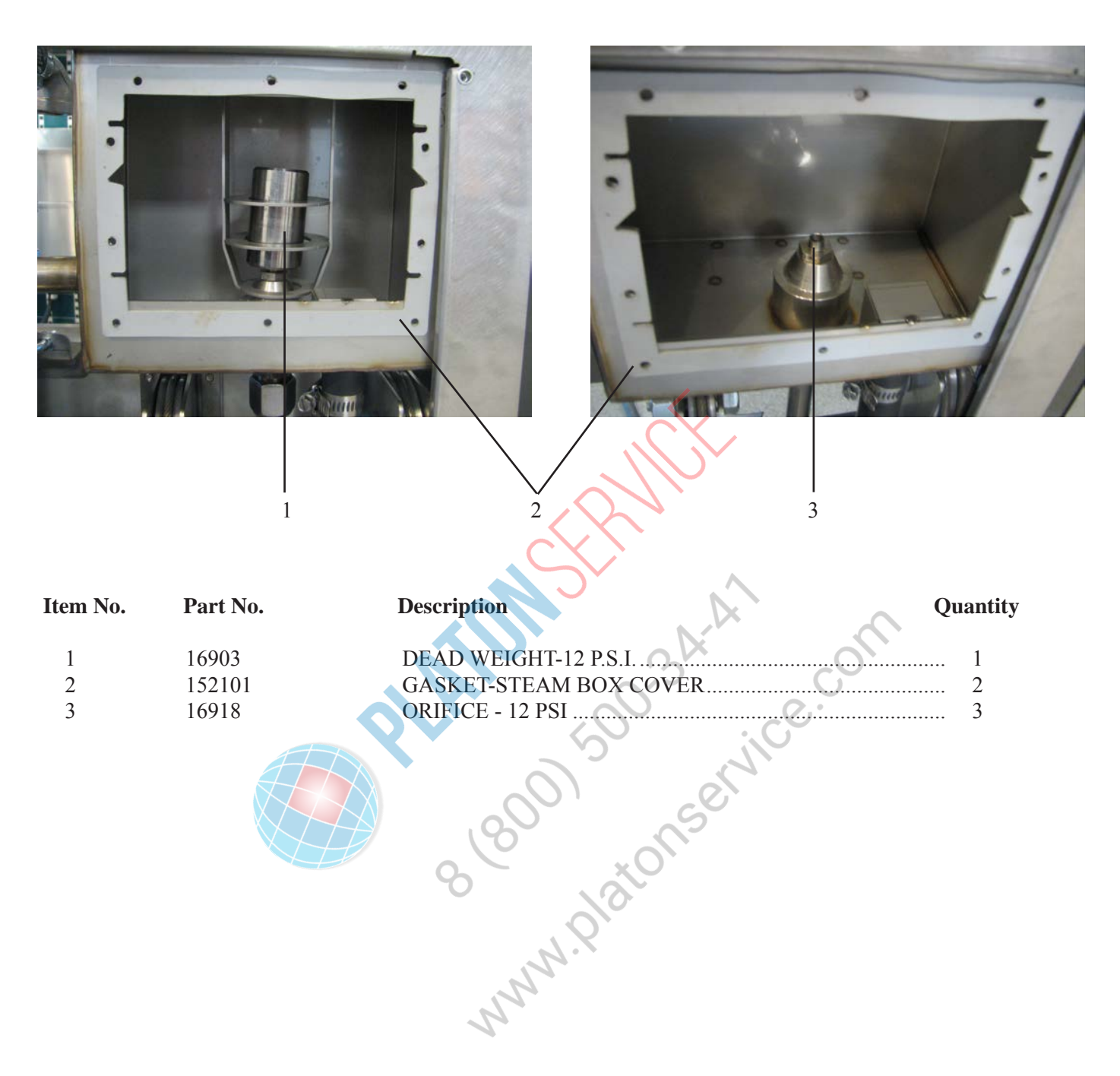

<sup>\* =</sup> Not Shown / AR = As Required

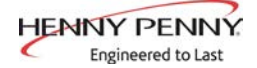

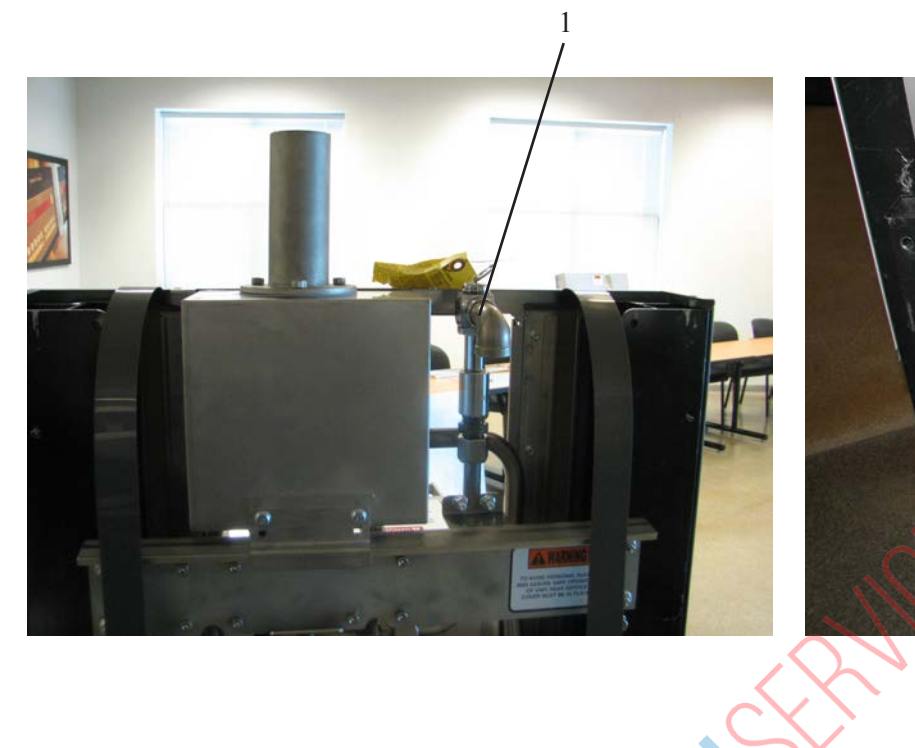

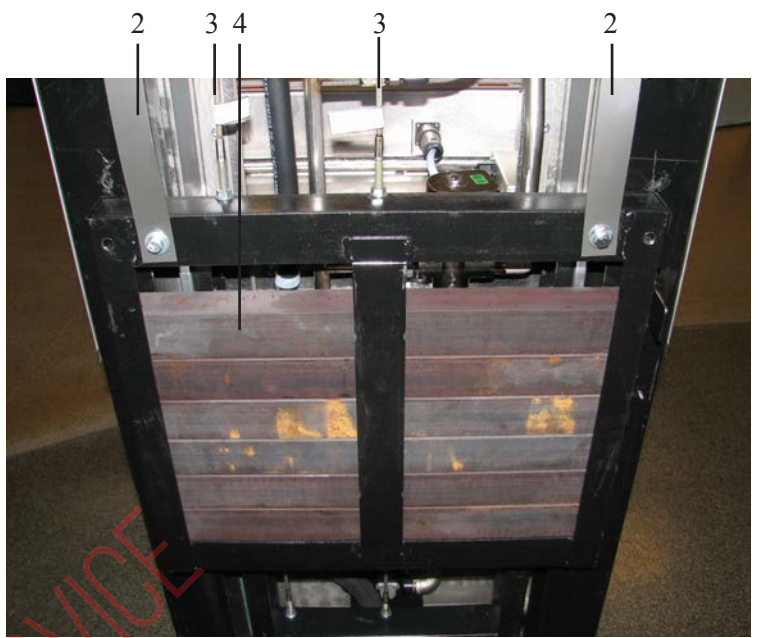

| Item No. | Part No. | Description                                                                                                    | A        | ~ | Quantity |
|----------|----------|----------------------------------------------------------------------------------------------------|----------|---|----------|
| 1        | 59742    | ASSY - SAFETY RELIEF                                                                                                    | VALVE    |   | 1        |
| 2        | 94256    | SLIDE-SHROUD VERTICA                                                                                                    | AL       |   | 2        |
| 3        | 152276   | ASSY-PULLEY CABLE AN                                                                                                    | ND LABEL |   | 2        |
| 4        | 94259    | COUNTERWEIGHT BAR .                                                                                                    |          |   | AR       |
|          |          | 8 (800)<br>8 (800)<br>9 (800)<br>9 (80)<br>9 (800)<br>9 (800) | JULSEI   |   |          |

<sup>\* =</sup> Not Shown / AR = As Required

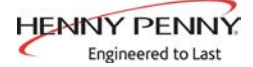

1

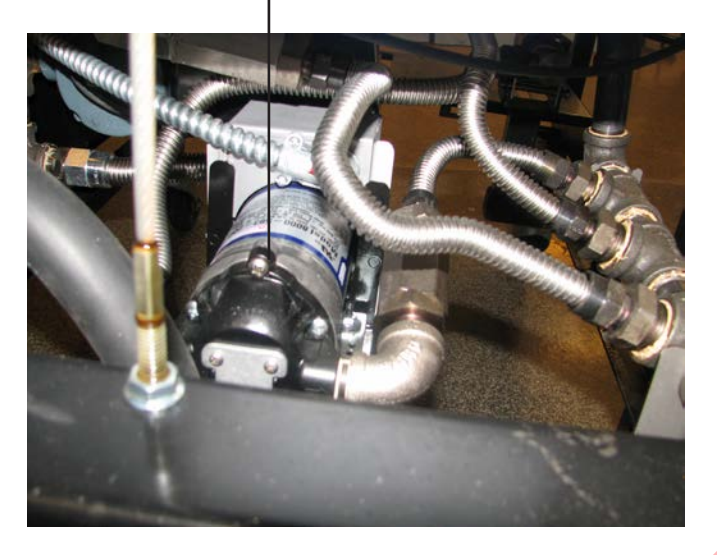

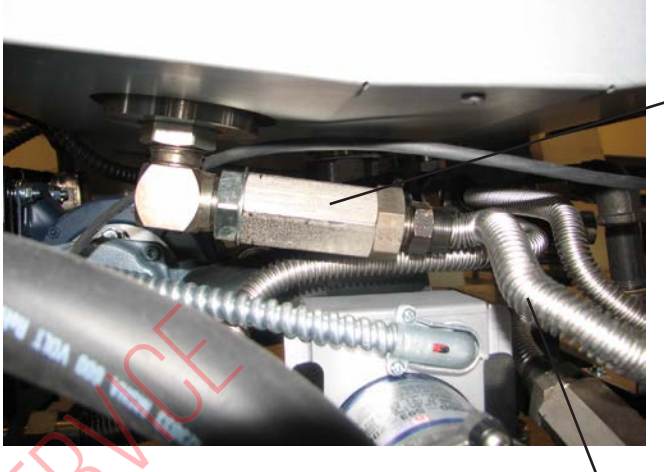

 $\triangleright$ 

2

3

| Item No. | Part No.  | Description                                    | 3Air                | con' | Quantity |
|----------|-----------|------------------------------------------------|---------------------|------|----------|
| B 1      | 74583     | PUMP-OIL TOP                                   | OFF 230V            | _Q.` | 1        |
| B 2<br>3 | 90506-001 | VALVE-CHECK<br>FLEX LINES<br>(see chart below) | SAE 12 (max 200psi) |      | AR       |
|          |           | <b>Solution</b> Flex                           | Line                |      |          |
|          |           | Part Number                                    | Length              |      |          |
|          |           | 85458-002                                      | 10in.               |      |          |
|          |           | 85458-003                                      | 25in.               |      |          |
|          |           | R                                              |                     |      |          |

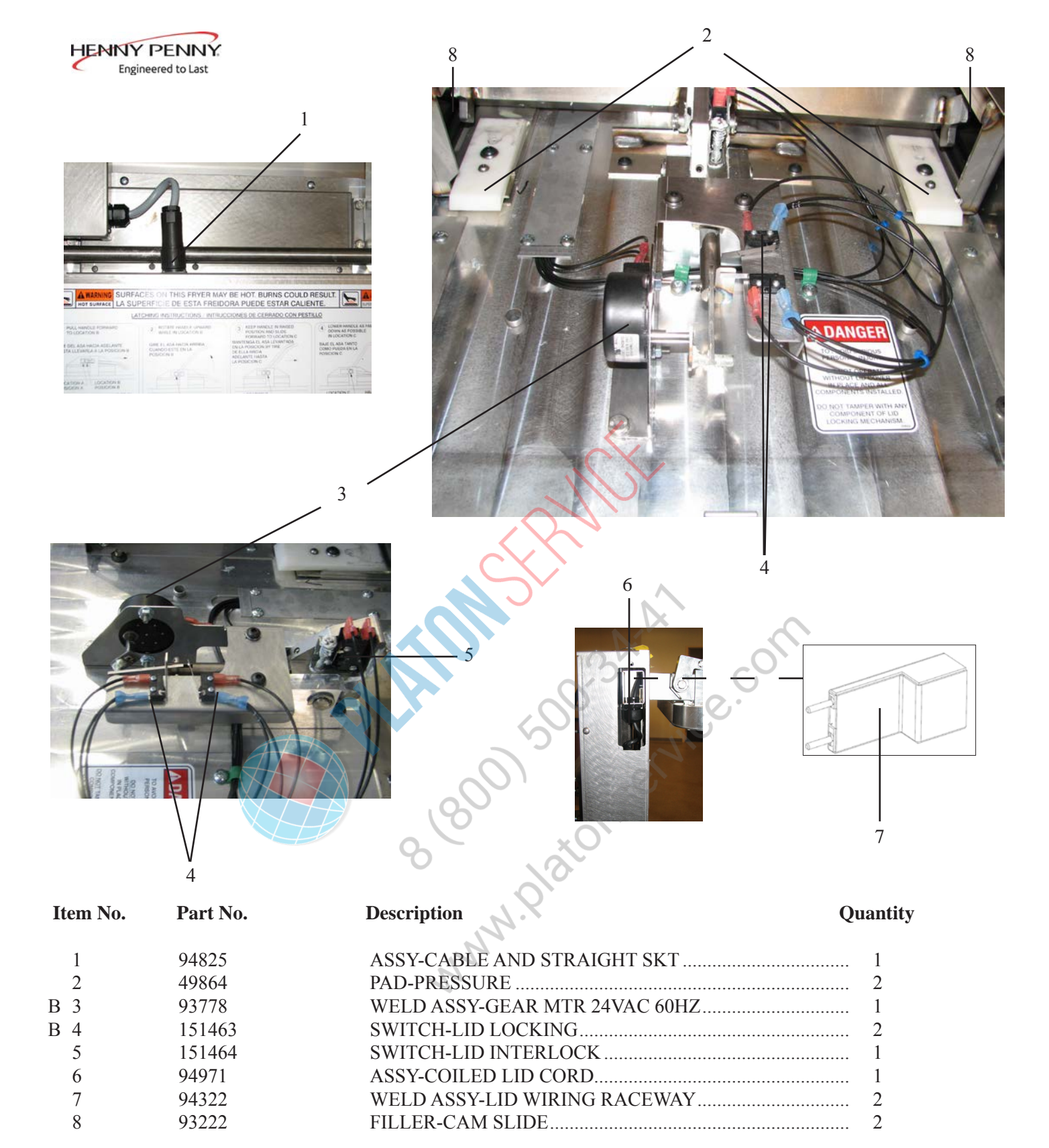

<sup>\* =</sup> Not Shown / AR = As Required

# Record to Last

Henny Penny Corporation P.O.Box 60 Eaton,OH 45320

1-937-456-8400 1-937-456-8402 Fax

Toll free in USA 1-800-417-8417 1-800-417-8434 Fax

www.hennypenny.com

\* FMO6 - 059 - B Henny Penny Corp., Eaton, Ohio 45320, Revised 10-15-16